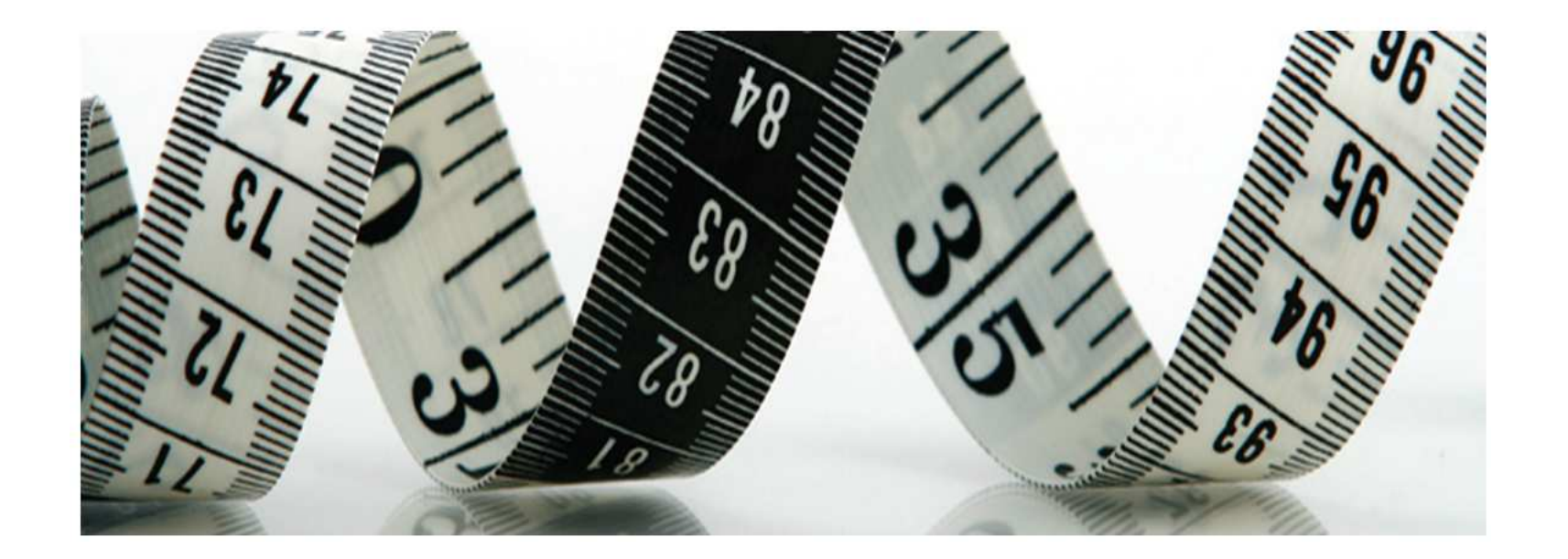

## **Web of Science**

# реферативная база данных по научным публикациям

**Мясников В.В.** ИСОИ РАН, 2014

## **Thomson Reuters**

- Медиакомпания создана 17-го апреля 2008 г. в результате слияния медиакорпорацией Thomson Corporation и агентством Reuters Group PLC.
- "Thomson Reuters is the world's leading source of intelligent information for businesses and professionals"
- \$13.4 млрд. выручки за 2008 г.
- Более 50,000 сотрудников
- Представительства в 93-х странах мира

## Карта клиентов Web of Science в 100 странах

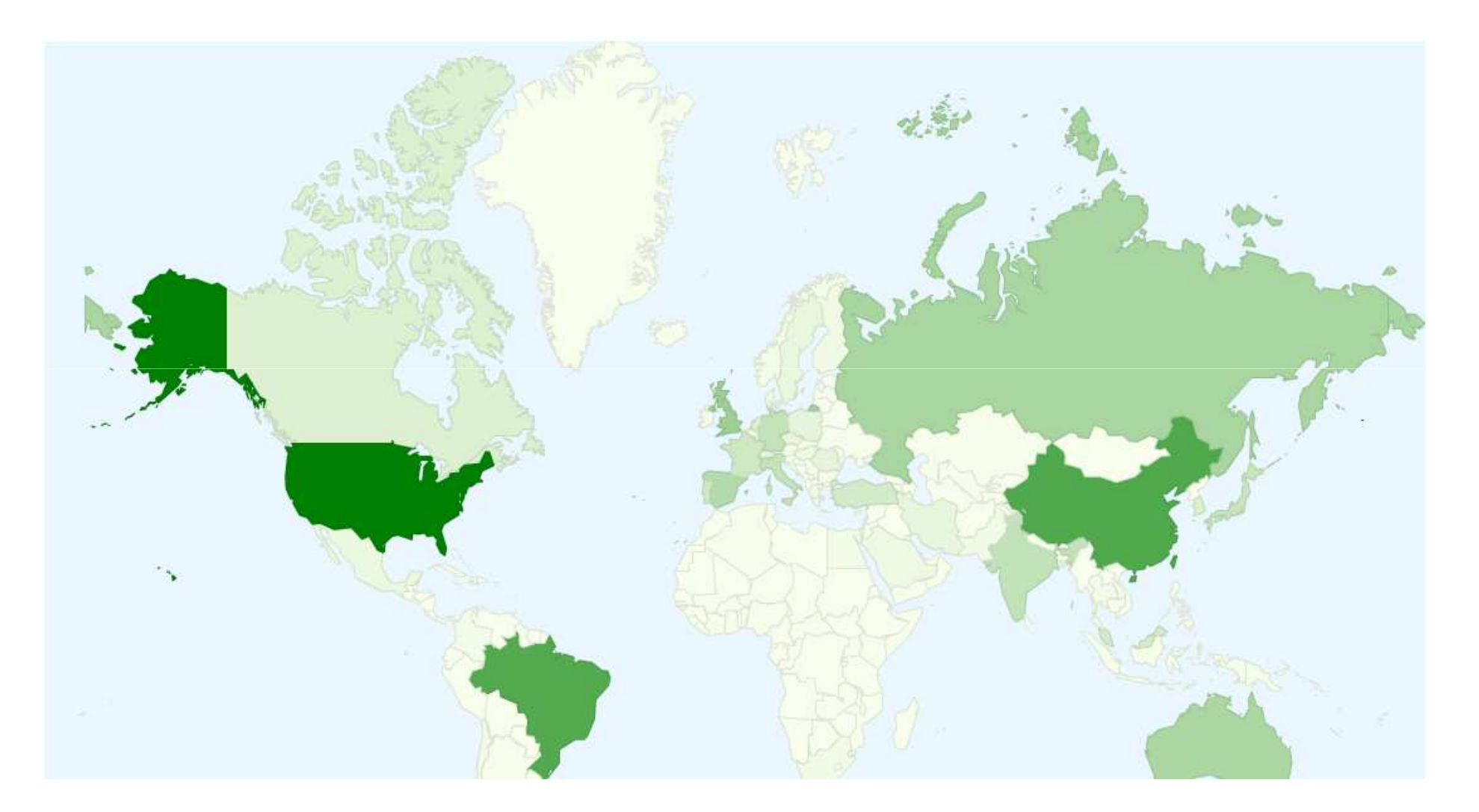

## Сайты

http://thomsonreuters.com/<br/>http://wokinfo.com/- основной сайт Thomson Reuters<br/>- основной сайт Web of Sciencehttp://wokinfo.com/russian/- основной сайт Web of Sciencewww.webofknowledge.com- основной сервис Web of Science

#### Дополнительная информация

- <u>http://csr.spbu.ru/consult</u> сайт библиотеки СпбГУ
- Васильев В.М. «Методическое руководство по работе с Web of
- Knowledge, Researcher ID и Endnote Web» (немного устарело)
- http://images.webofknowledge.com/WOK48B5/help/WOK/h\_aresources.html#AR\_ESI

#### Web of Science (Web of Knowledge)

#### Реферативная база данных по научным публикациям (каталог)

#### Содержание конкретной записи (берется из публикации):

- издание
- авторы и их принадлежность учреждениям
- аннотация
- другие выходные данные публикации
- связи между публикациями (цитируемость)!!!

#### Поиск:

- По предметной области
- По автору
- По названию журнала
- По конференции
- По местоположению
- И т.д.

#### !!! Методика расчета показателя публикационной активности (дорожная карта СГАУ)

1. Зайти на сайт Web of Knowledge компании Thomson Reuters (доступ лицензионный).

Примечание. По умолчанию установлен режим поиска <Search>.

2. Отметить нужную (нужные) базу данных.

3. Установить поисковое поле ADDRESS.

4. Ввести в поисковое поле ADDRESS название города и одно или несколько слов из названия организации, отсекая окончания знаком <\*>. Рекомендуется использовать оператор <same> (там же), так как описание документа может содержать несколько адресов, например: samara\* same aerospace\*.

Примечание. В словаре данного поискового поля отсутствуют и названия российских институтов, и названия головных организаций. Например, федеральное государственное бюджетное образовательное учреждение высшего профессионального образования «Самарский государственный аэрокосмический университет имени академика С.П. Королева (национальный исследовательский университет)» представлен следующими вариантами: Samara State Aerospace University, Samarskij Gosudarstvennyj Aerokosmiceskij Universitet, Sa-mara State-Maintained Aerospace University, Acad. S. P. Korolev Samara State Aerocosmic University, S. P. Korolev Aerospace University, SSAU, SGAU.

5. Установить хронологические рамки списка публикаций (поисковое поле) - 5 лет.

6. Запустить поиск, нажав кнопку <Search>.

7. При необходимости, установить максимальную порцию документов на одной странице (в нижней части экрана) – 50.

8. Просмотреть записи на каждой странице, отмечая те из них, которые принадлежат искомой организации.

Примечание. Отмеченная запись (записи) автоматически попадает в выборку при переходе на следующую страницу.

9. Далее нажать кнопку <Create Citation Report> в правой части экрана.

Примечание. Автоматически индекс цитируемости подсчитывается на всю глубину БД. Цитируемость в пределах заданного периода, например, с 2008 по 2012 г., необходимо подсчитывать вручную. Для того чтобы сохранить таблицу, необходимо отметить хотя бы один документ.

10. Отметить нужные записи (Step 1 в нижней части экрана).

Примечание. Система позволяет единовременно сохранять только 500 записей. В случае превышения данного лимита результаты следует сохранять порциями (1 – 500, 501 – 1000 и т.д.).

11. Сохранить последовательно все страницы с результатами в АРМ «Дирекция программы развития СГАУ» в виде сводной таблицы с функцией автоматизированного построения перечня статей в Web of Science и Scopus с исключением их дублирования.

#### Web of Science (Web of Knowledge) – ПОИСК по теме

| Web of Science <sup>10</sup> InCites <sup>®</sup> Journal Citation Reports <sup>®</sup> Essentia | I Science Indicators M EndNote®      | Vladislav 🔻 Help 🛛 English 🔻                      |   |
|--------------------------------------------------------------------------------------------------|--------------------------------------|---------------------------------------------------|---|
| WEB OF SCIENCE <sup>™</sup>                                                                      |                                      |                                                   |   |
| Search All Databases 🔀                                                                           |                                      | ly Tools 👻 Search History 🛛 Marked List           |   |
|                                                                                                  | Welcome to                           | the new Web of Science! View a brief tutorial.    |   |
| Basic Search                                                                                     |                                      |                                                   |   |
| Pattern recognition                                                                              | C Topic - S                          | earch Click here for tips to improve your search. |   |
|                                                                                                  | Fie d Topic                          | 1 5                                               |   |
|                                                                                                  | Author                               |                                                   |   |
|                                                                                                  | Author Identifiers                   |                                                   | E |
| TIMESPAN                                                                                         | Group Author<br>Publication Name     |                                                   |   |
| All years                                                                                        | DOI .                                |                                                   |   |
| From 1991 v to 2014 v                                                                            |                                      |                                                   |   |
| MORE SETTINGS                                                                                    |                                      |                                                   |   |
|                                                                                                  |                                      |                                                   |   |
|                                                                                                  |                                      |                                                   |   |
| Customer Feedback & Additional Resour<br>Support                                                 | ces What's New in Web of<br>Science? | f My Web of Science                               |   |
|                                                                                                  |                                      |                                                   |   |
| Take advantage of the full functionality in the Web of                                           | cience.                              | <u>Click here</u> for online training modules.    |   |
| _                                                                                                |                                      |                                                   |   |
|                                                                                                  |                                      | <b>17</b> 3 1 11-1                                |   |

#### Web of Science (Web of Knowledge) – ПОИСК (по теме)

| 🗅 Web of Science [v.5.1 🗙 📃                                                     |                                                                                                    |                                                                                                    | - a ×                        |
|---------------------------------------------------------------------------------|----------------------------------------------------------------------------------------------------|----------------------------------------------------------------------------------------------------|------------------------------|
| ← → C 🗋 apps.webofknowledge.co                                                  | m/summary.do?product=UA&parentProduct=UA&sea                                                                                                    |                                                                                                    | &page=1&actio Q ☆ 🔳          |
| 🛄 Приложени 🛛 🛽 Google 🕒 Mathematical                                           | Ima 🗋 Foto.Mail.Ru 🔎 Go.Mail.Ru 🔘 Mail.Ru 🕒 Video.                                                                                                    | Mail.Ru 🔒 Яндекс 💿 Почта 🙆 Карты 📄 Маркет                                                                  | » 📋 Другие закладки          |
| 🖄 Язык этой страницы английский                                                 | и́ - Хотите перевести ее? Перевести Нет                                                                                                    |                                                                                                    | Настройки • ×                |
| Web of Science <sup>™</sup> InCites <sup>®</sup> Journal Cital                  | tion Reports® Essential Science Indicators III EndNote®                                                                                                    | Sign In ♥ I                                                                                                | Help English -               |
| Back to Search                                                                  |                                                                                                    | My Tools 👻 Search History                                                                                  | / Marked List                |
| Results: 2,287<br>(from All Databases)                                          | Sort by: Times Cited highest to lowest 🧹                                                                                                    | ◀ Page 1                                                                                                   | of 229                       |
| You searched for:<br>TOPIC: (pattern recognition) AND TO<br>PIC:More            | <ul> <li>Select Page</li> <li>Save to EndNote online</li> <li>1. Object Detection with Discriminatively Trained</li> </ul>                                                                                                    | Add to Marked List All Create C<br>Part-Based Models Times Cite                                            | Citation Report              |
| Refine Results Search within results for                                        | By: Felzenszwalb, Pedro F.; Girshick, Ross B.; McAlles<br>IEEE TRANSACTIONS ON PATTERN ANALYSIS AND M<br>1627-1645 Published: SEP 2010<br>Full Text View Abstract                                                                  | er, David; et al. (from All D<br>IACHINE INTELLIGENCE Volume: 32 Issue: 9 Pages:                           | atabases)                    |
| Databases 📢                                                                     | By: Tan, Xiaoyang; Triggs, Bill<br>IEEE TRANSACTIONS ON IMAGE PROCESSING Volu<br>2010<br>Full Text View Abstract                                                                                                    | (from All D<br>ne: 19 Issue: 6 Pages: 1635-1650 Published: JUN                                             | atabases)                    |
| Research Domains    SCIENCE TECHNOLOGY  SCIAL SCIENCES  ARTS HUMANITIES  Refine | <ul> <li>3. Linear Regression for Face Recognition<br/>By: Naseem, Imran; Togneri, Roberto; Bennamoun, Mo<br/>IEEE TRANSACTIONS ON PATTERN ANALYSIS AND M<br/>2106-2112 Published: NOV 2010<br/>Full Text View Abstract</li> </ul> | Times Cite<br>hammed<br>IACHINE INTELLIGENCE Volume: 32 Issue: 11 Pages:                                   | e <b>d: 73</b><br>vatabases) |
| Research Areas  MATHEMATICS COMPUTER SCIENCE                                    | <ul> <li>4. Supramodal Representations of Perceived Eme<br/>By: Peelen, Marius V.; Atkinson, Anthony P.; Vuilleumie<br/>JOURNAL OF NEUROSCIENCE Volume: 30 Issue; 3</li> <li>Full Text View Abstract</li> </ul>                    | tions in the Human Brain Times Cite<br>, Patrik (from All D<br>0 Pages: 10127-10134 Published: JUL 28 2010 | e <b>d: 68</b><br>Patabases) |
| MEDICAL MAGING                                                                  | □ 5. Brain sensitivity to print emerges when childre                                                                                                    | a learn letter-speech sound correspondences Times Cite                                                     | ed: 66                       |

#### Web of Science (Web of Knowledge) – ПОИСК (по автору)

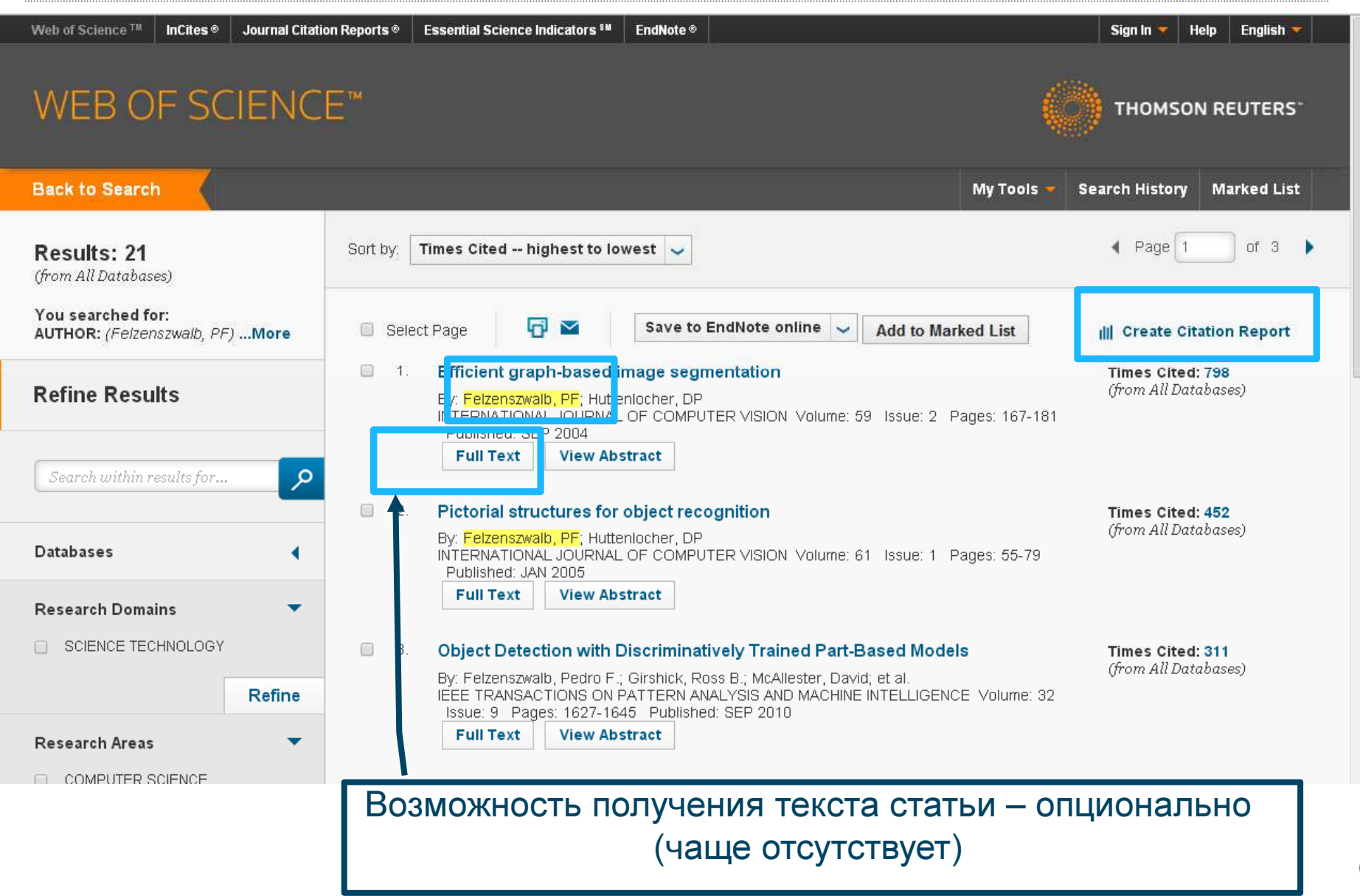

#### Web of Science (Web of Knowledge) – ПОИСК (по автору) Citation Reports

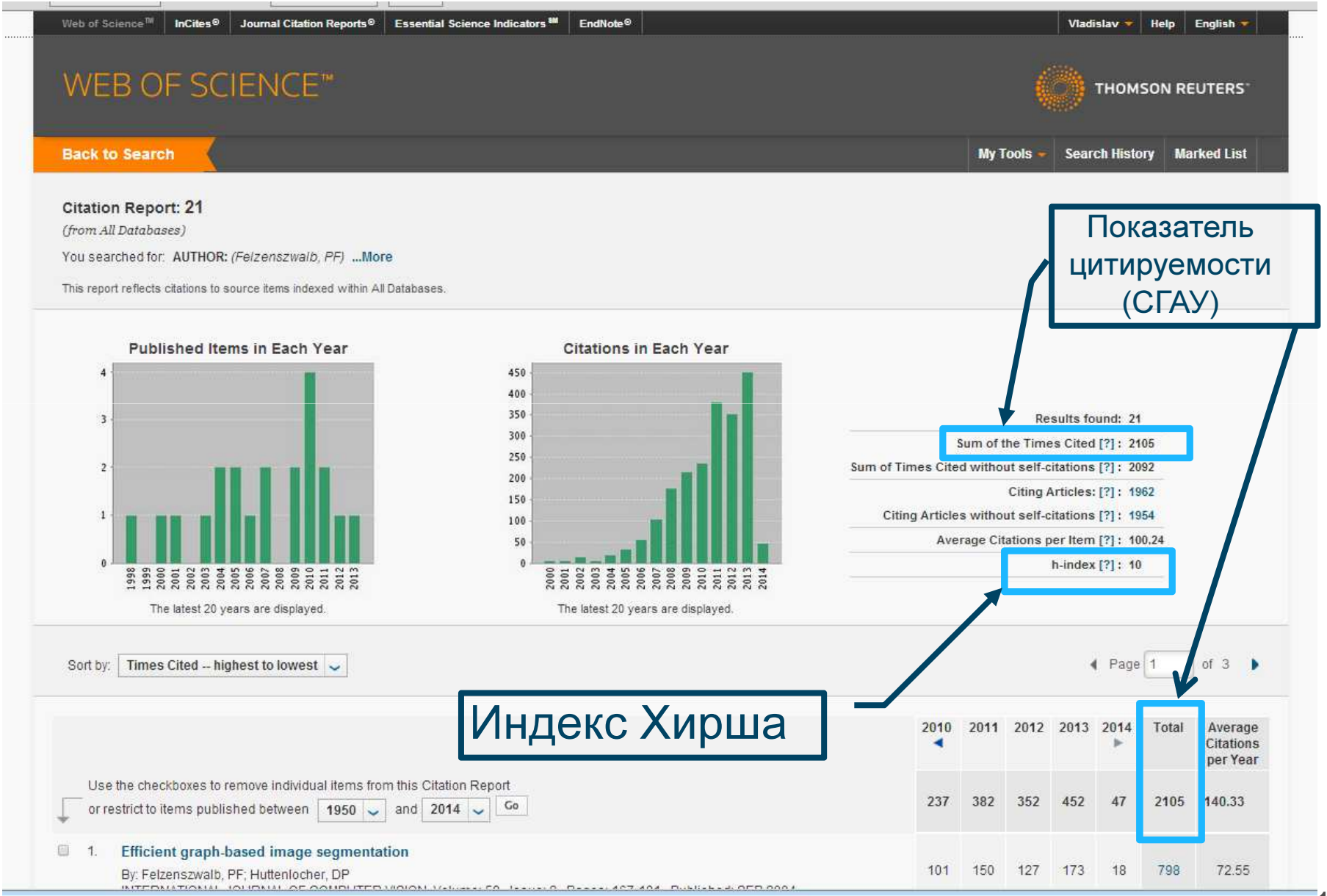

Web of Science – РЕГИСТРАЦИЯ (+ResearcherID)

#### **ЗАЧЕМ?**

### • !!! Доступ к Web of Science есть только с площадки СГАУ (из ИСОИ РАН и из дома сервисы не доступны)

### НО!!! Если Вы зарегистрированы, то имеете доступ ОТОВСЮДУ!!! (возможно ограничение интервала повторного доступа)

- Сохранение (результатов) запросов
- Установка и сохранение событий (нотификаций)
- Доступ к дополнительным сервисам (напр.: ResearcherID)
- Ваш профиль может быть привязан к двум учреждениям (ИСОИ РАН и СГАУ) через ResearcherID!

 Через ResearcherID удобно управлять СВОИМ списком публикаций

#### Web of Science – **РЕГИСТРАЦИЯ**

|                                       |                                                                                                    | Sign In                                                                                                    |                                     |
|---------------------------------------|----------------------------------------------------------------------------------------------------|----------------------------------------------------------------------------------------------------|-------------------------------------|
| Registration                          |                                                                                                    |                                                                                                    |                                     |
| * E-mail Address:<br>* First Name:    | vmyas@rambler.ru<br>Madislav                                                                                                    | Y Register                                                                                                    |                                     |
| * Last Name:                          | Myaspikov                                                                                                    | Log Out                                                                                                    |                                     |
| Middle Initial:                       | (optional)                                                                                                    |                                                                                                    |                                     |
| *Password:                            |                                                                                                    |                                                                                                    |                                     |
|                                       | Password Guidelines<br>Must be 8 or more characters (no spaces) and contain:<br>- at least 1 numeral: 0 - 9<br>- at least 1 alpha character, case-sensitive<br>- at least 1 symbol: ! @ # \$ % ^ * ( ) ~ `{}[]  & _<br>Example: 1sun%moon                                                                                                    |                                                                                                    |                                     |
| * Retype New Password                 |                                                                                                    |                                                                                                    |                                     |
| * Primary Role                        | Researcher (Academic)                                                                                                    |                                                                                                    |                                     |
| * Subject Area                        | Select a Primary Role<br>Graduate Student                                                                                                    |                                                                                                    |                                     |
| Bibliographic Software Used           | Undergraduate Student se I                                                                                                    |                                                                                                    |                                     |
| * Opt In/Opt Ou<br>Automatic Sign In: | Contern<br>Faculty<br>Postdoctoral Fellow<br>Administrator<br>Student<br>Researcher (Non-Academic)<br>Researcher (Academic)<br>C (Select this if you want to be signed<br>feature uses cookie technology.)<br>C I an using a public computer or do not wish to be signed in automatically<br>(Users of public computers should select this option.)                                                                                                    | Web of Science. This                                                                                                 |                                     |
| * Terms and Conditions:               | WEB OF SCIENCE TERMS OF USE: You are entitled to access the product, d<br>extract reasonable amounts of data from the product that are required for th<br>you carry out individually or as part of your employment, and include insubs<br>portions of extracted data in your work documents and reports, provided th<br>documents or reports are for the benefit of (and belong to) your organizatio<br>such documents or reports are intended for the benefit of third parties (not | wnload or<br>e activities<br>antial<br>t such<br>, or where<br>our                                                   |                                     |
|                                       | organization ), extracted data is immaterial in the context of such documents<br>and used only for illustrative/demo purposes.                                                                                                    | Registration                                                                                                    | 8                                   |
|                                       | I have read and agree to these terms and conditions.                                                                                                    | Thank you for registering, Vladislav. You are now sign                                                               | red in to Web of Science.           |
|                                       | Submit Changes Cancel                                                                                                    | Note: Your "Signed In" status is indicated at the top of e<br>remember to log out each time you finish your session. | very page. To protect your privacy, |
|                                       |                                                                                                    | Your sign in e-mail address is: vmyas@rambler.ru.                                                                    |                                     |
|                                       |                                                                                                    |                                                                                                    |                                     |
|                                       |                                                                                                    | Close                                                                                                    |                                     |
|                                       |                                                                                                    |                                                                                                    |                                     |

12

## Web of Science (Web of Knowledge) – Дополнительные сервисы (зарегистрированный пользователь)

| Web of Science M                                | InCites®                                           | Journal Citation Reports ⊗ | Essential Scier  | nce Indicators ℠                              | EndNote®      |                             | Vladislav 🔻 Help                 | Er         |
|-------------------------------------------------|----------------------------------------------------|----------------------------|------------------|-----------------------------------------------|---------------|-----------------------------|----------------------------------|------------|
| WEB C                                           | F SC                                               | IENCE™                     |                  |                                               |               | Ø                           | THOMSON RE                       | UI         |
| Search                                          | All Datab                                          | ases 🔽                     |                  |                                               |               | My Tools 👻                  | Search History Mai               | rke        |
|                                                 |                                                    |                            |                  |                                               | EndNote ®     | ( <del>MY 100</del><br>7, 1 | b of Science! View a brie        | eft        |
| Basic Search                                    |                                                    |                            |                  |                                               | ResearcherID  |                             |                                  |            |
| Samara                                          |                                                    |                            | 8                | Address                                       | Saved Searche | es & Alerts                 | Click here for t<br>improve your | tip<br>sei |
| AND 🗸                                           | Example                                            | e: oil spill* mediterrane  | ean 🔞            | Торіс                                         | ~             | Search                      |                                  |            |
|                                                 | 1                                                  | + Add Another Field   C    | Clear All Fields | Title<br>Author<br>Author Identifie<br>Editor | ers           |                             |                                  |            |
| TIMESPAN                                        |                                                    |                            |                  | Group Author<br>Publication Na                | me            |                             |                                  |            |
| <ul> <li>All years</li> <li>From 195</li> </ul> | <ul><li>✓</li><li>0</li><li>✓</li><li>to</li></ul> | 2014 🗸                     |                  | Year Publishe<br>Address                      | d 📃           |                             |                                  | •          |
| ascript: void(0)                                |                                                    |                            |                  |                                               | 📃 🗌 🔤 Инт     | ернет                       |                                  | ▶<br>▼ //  |

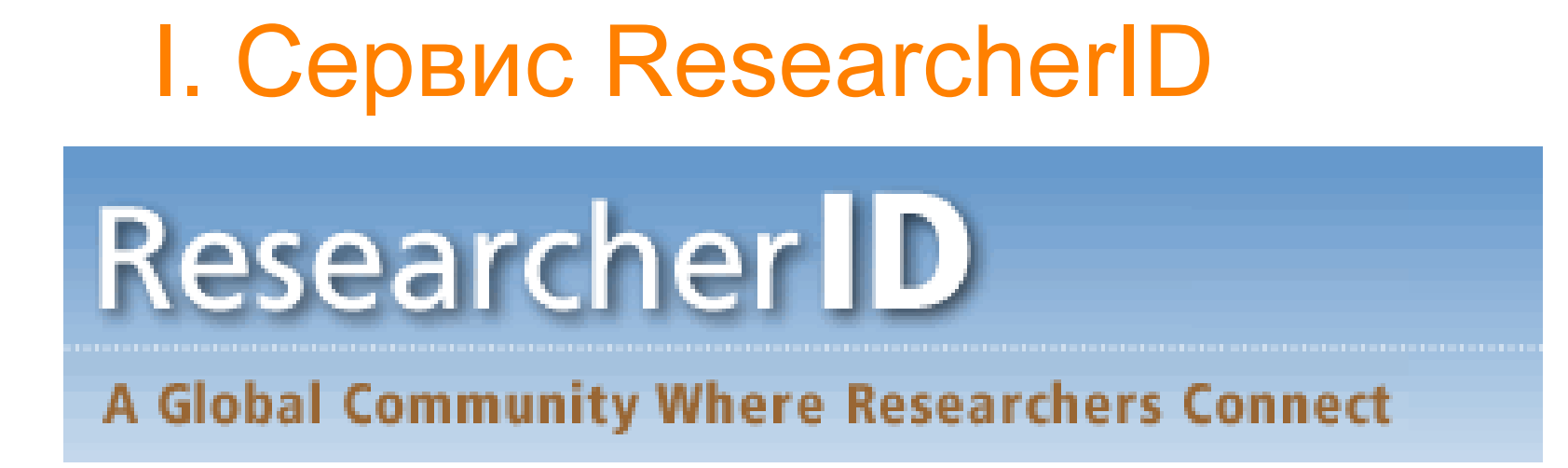

- глобальное сообщество исследователей
- привязка статей к базе Web of Science

Через ResearcherID **Вы даете информацию** о себе как об ABTOPE (этой информации в WoS нет)!!!

| RESEARCHER                                    | ID                                                                                                    |                                                                                                    |
|-----------------------------------------------|----------------------------------------------------------------------------------------------------|----------------------------------------------------------------------------------------------------|
|                                               |                                                                                                    | Home My Researcher Profile Refer a Colleague Logout Search Interactive Map EndNote >                                                                                                    |
| Myasnikov, Vladislav                          | R Get A Badge ResearcherID Labs Vour labs page and badge show only your public data                                                                                                    | Manage Profile Preview Public Version                                                                                                    |
| ResearcherID: C-3872-2014                     |                                                                                                    | My Institutions (more details)                                                                                                    |
| Other Names: Myasnikov V<br>E-mail: vmvas@ram | l; Myasnokov V.V.<br>bler.ru                                                                                                    | Primary Institution: Image Processing Systems Institute of the Russian Academy of<br>Sciences, IPSI RAS                                                                                                    |
| URL: http://www.                              | researcherid.com/rid/C-3872-2014                                                                                                    | Sub-org./Dept: Laboratory of Mathematical methods for image processing                                                                                                    |
| Subject: Enter a Subje                        | ect                                                                                                    | Role: Researcher (Academic)                                                                                                    |
| Keywords: Enter a Keyv                        | vord                                                                                                    | Joint Affiliation:                                                                                                    |
| ORCID: Get or assoc                           | tiate an ORCID                                                                                                    | Sub-org./Dept:                                                                                                    |
|                                               |                                                                                                    | Role:                                                                                                    |
| ly Publications                               | My Publications: View                                                                                                    | Add Publications                                                                                                    |
| hy Publications (0)                           |                                                                                                    |                                                                                                    |
| iew Publications (0)                          | Use this list to display all the publications that you have authored.                                                                                                    |                                                                                                    |
| itation Metrics                               | Adding Publications to this list                                                                                                    |                                                                                                    |
| anage   <u>Add</u>                            | You can add publications by searching Web of Knowledge <sup>SM</sup> , searching Web of<br>hand side of your screen, or by clicking on the Add Publications above.                                               | f Science®, using EndNote®, or uploading a file. To add publications, click the Add link located in the menu on the left-                                                                                                    |
| esearcherID labs                              | * Note: Access to Web of Knowledge and Web of Science are based on the entit                                                                                                    | itlements of the computer where you are accessing ResearcherID.                                                                                                    |
| eate A Badge                                  | Dieses remember to only add publications that you have authored to this list. This                                                                                                    | liet will be used by Web of Science to create a Distinct Author Set, which is a set of nance that will be approxisted                                                                                                    |
| ollaboration Network<br>ting Articles Network | with your name, and your ResearcherID number will be displayed on the Web of<br>papers on this list.                                                                                                    | Science record. This allows Web of Science users who find one of your papers on this list to find all of the other                                                                                                    |
| ublication Groups                             | Making the list public or private<br>You have the ability to make your "My Publications" public or private. If public, the<br>here for more information). Click on the Manage Profile button at the top-right co | en visitors of ResearcherID can see your scholarly output, and your list will be sent to the <i>Web of Knowledge</i> ( <u>click</u><br>orner of the page and select the Publication Lists tab to change the privacy settings of your data. |

| Update your information. Opti            | ionally, use the "public" setting to indicate which information to display on your Profile page. Clear a public check box to make that information private. Note: Click the "Submit Changes" button on each page. |
|------------------------------------------|----------------------------------------------------------------------------------------------------|
| * required fields                        |                                                                                                    |
| Submit Changes on Pa                     | kge Cancel                                                                                                    |
| Primary Institution (required)           |                                                                                                    |
| Public Institution Name:                 | Image Processing Systems Institute of the Russia *                                                                                                    |
|                                          | Please spell out the institution name. If your institution has a commonly known acronym or abbreviation, then put both.<br>For example, State University of New York, SUNY.                                       |
| County / State /<br>Province:            | Russia                                                                                                    |
| Country / Territory:                     | Russia 🔹 *                                                                                                    |
| Public Sub-organization /<br>Department: | Add           Laboratory of Mathematical methods for image processing         Remove                                                                                                    |
| Address Line 1:                          | Molodogvardeyskaya 151 * Zip / 443001<br>Postal Code:                                                                                                    |
| Address Line 2:                          | Start Date: Select a Start Date: 💌                                                                                                    |
| City:                                    | Samara *                                                                                                    |
| Public Role:                             | Researcher (Academic)                                                                                                    |
|                                          |                                                                                                    |

| Избранное 🛛 💫 Researche                | rID.com                                                                                                    |       |                       | 🏠 🔻 📉 👻 🖃 🏪 👻 Страница 👻 Безопасность 👻 Сервис 👻 🕡 👻 |
|----------------------------------------|----------------------------------------------------------------------------------------------------|-------|-----------------------|------------------------------------------------------|
| Address Line 1:                        | Molodogvardeyskaya 151                                                                                             | *     | Postal Code:          | 43001                                                |
| Address Line 2:                        |                                                                                                    |       | Start Date: 19        | 994                                                  |
| City:                                  | Samara                                                                                                    | *     |                       |                                                      |
| Public Role:                           | Researcher (Academic) 💌 \star                                                                                      |       |                       |                                                      |
| Joint Affiliation (optional)           |                                                                                                    |       |                       |                                                      |
| Public Institution Name:               | a State Aerospace University (National Research Univer                                                             | si *  |                       |                                                      |
|                                        | Please spell out the institution name. If your institution has<br>For example, State University of New York, SUNY. | a con | nmonly known acrony   | ym or abbreviation, then put both.                   |
| Public Sub-organization<br>Department: | Department of Geoinformatics and Information Security                                                              |       | Add<br>Remove         |                                                      |
| Address Line 1:                        | 34. Moskovskoye shosse                                                                                             | *     | Zip /<br>Postal Code: | 443086                                               |
| Address Line 2:                        |                                                                                                    |       | Country / Territory   | / Russia *                                           |
| City:                                  | Samara                                                                                                    | *     | Start Date:           | 1989                                                 |
| County / State /<br>Province:          |                                                                                                    |       | Role:                 | Faculty *                                            |
| Clear You can clear                    | the Joint Affiliation details by clicking on this Clear b                                                          | utton |                       |                                                      |

|                    |                                                                                                    |                                                                                                    | Web of Knowledge. Changing your email address here will change your login for all of these products.                                                                                                    |
|--------------------|----------------------------------------------------------------------------------------------------|----------------------------------------------------------------------------------------------------|----------------------------------------------------------------------------------------------------|
| Keywords:          | artificial intelligent<br>computer vision<br>machine vision<br>geoinformatics<br>Theater<br>Thermodynamics<br>Toxicology<br>Transplantation<br>Transportation<br>Tropical Medicine<br>Urban Studies<br>Urology & Nephrology<br>Veterinary Sciences<br>Virology<br>Water Resources<br>Women's Studies | Add<br>Remove<br>Computer Science<br>Imaging Science & Photographic Tec<br>Mathematics<br>Remote Sensing<br>Robotics<br>Statistics & Probability | Keywords: Enter single words or short phrases<br>that describe your work, then click Add. For<br>example:<br>stem cells.<br><i>Note</i> : This box has an autocomplete function; if<br>matching items display, select one with your<br>mouse, then click Add.<br>Subject: Select from the list terms that describe<br>your field of study, then click add.<br>Short Description: Type a few sentences about<br>your work. The description can be up to 1000<br>characters. |
| Public Short Descr | ption : The description can be up to 1000 characters.                                                                                                    | A.                                                                                                    |                                                                                                    |

| RESEARCHERID                                                                                                    |                                                                                                    |                                                                                                    | тномы                                                                                                    | ON REUTERS   |   |
|----------------------------------------------------------------------------------------------------|----------------------------------------------------------------------------------------------------|----------------------------------------------------------------------------------------------------|----------------------------------------------------------------------------------------------------|--------------|---|
| Home My                                                                                                    | Researcher Profile Refer a Colleag                                                                                     | <u>ue Logout Sear</u>                                                                                                    | <u>rch</u> <u>Interactive Map</u>                                                                                | EndNote >    |   |
| Myasnikov, Vladislav R Get A Badge ResearcherID Lab                                                                                                    | Your labs page and badge<br>show only your public data                                                                 | Manage P                                                                                                    | Profile Preview Pu                                                                                               | blic Version |   |
| ResearcherID: C-3872-2014                                                                                                    | My Institutions (more                                                                                                  | e details)                                                                                                    |                                                                                                    | -            |   |
| Other Names: Myasnikov V.; Myasnokov V.V.<br>E-mail: vmyas@rambler.ru<br>URL: http://www.researcherid.com/rid/C-3872-2014<br>Subject: Enter a Subject<br>Keywords: Enter a Keyword<br>ORCID: Get or associate an ORCID | Primary Institution:<br>Sub-org./Dept:<br>Role:<br>Joint Affiliation:<br>Sub-org./Dept:<br>Role:<br>Past Institutions: | Image Processing Sys<br>the Russian Academy<br>IPSI RAS<br>Laboratory of Mathema<br>for image processing<br>Researcher (Academic<br>Samara State Aerospa<br>(National Research Un<br>Department of Geoinfo<br>Information Security<br>Faculty | stems Institute of<br>of Sciences,<br>atical methods<br>c)<br>ace University<br>niversity), SSAU<br>prmatics and |              |   |
| Description: Enter a Description<br>My URLs:                                                                                                    |                                                                                                    |                                                                                                    |                                                                                                    |              | - |
| My Publications: View                                                                                                    |                                                                                                    |                                                                                                    | Add                                                                                                    | Publications |   |
| My Publications (0) Use this list to display all the publication                                                                                                    | s that you have authored                                                                                               |                                                                                                    |                                                                                                    |              |   |

| избранное 🛛 🛃 Rese                            | earcherID.com                                                                                                    |                                                   | 🏠 🔹 🔜 👻 📑 🛨 Страница 🔹 Безопасность 👻 Сервис 👻 🍘                |
|-----------------------------------------------|----------------------------------------------------------------------------------------------------|---------------------------------------------------|-----------------------------------------------------------------|
| Add to: My Pul                                | blications Return to My Researcher Profile                                                                                                    | Return to Add Menu                                | My Publications: 1                                              |
| Search Web of Know<br>Upload an RIS file (fro | <i>ledge</i> for Articles   Search <i>Web of Science</i> for Articles   Search<br>om EndNote, RefMan, or other reference software)   <u>Go</u> to <i>EndN</i> | Web of Science for Dis<br>Note   Search Online Re | stinct Author Sets  <br>sources using EndNote                   |
| Web of Knowledge -                            | - Article Search                                                                                                    |                                                   |                                                                 |
| Step 1 of 2 - Enter vo<br>Search Tips         | sur surname and up to 2 initials (no spaces) 🔺 Pequired Field                                                                                                 | 1                                                 |                                                                 |
| Last/Family Name:                             | Myasnikov *<br>Example: Johanson                                                                                                    | source Title:                                     | Example: Clinical Nuclear Medicine                              |
| First Initial(s):                             | V* *<br>Example: A*                                                                                                    | Publication Year:                                 | Example: 2001 or a range 1992-2001                              |
| Topic:                                        | Example: cancer* OR tumour                                                                                                    | Address:                                          | Example: Yale Univ SAME hosp                                    |
|                                               | Search Clear (Results are displayed below.)                                                                                                    |                                                   |                                                                 |
| Articles: 79 record(                          | s) returned                                                                                                    |                                                   |                                                                 |
| Step 2 of 2 : Select page to your list.       | records on this page and add them to your list before navigating                                                                                              | g to other pages. Note th                         | hat page navigation automatically submits the selections on the |
|                                               | 📕 < Page 1                                                                                                    | of 8 😡 🕨                                          | Sort by: Date Processed Results per page: 10                    |
| Select Page                                   | Add selections to: My Publications: Add                                                                                                    |                                                   |                                                                 |
|                                               | ant Results in Development in Russia of Menawatt Power Gurof                                                                                                  | rons for Eusion                                   |                                                                 |

| ☆ Избранное         | 民 ResearcherID.com                                                                                                    |                                                                                                    | 🟠 🕶 🔝 👻 🖃 🛖 👻 С <u>т</u> раница        | • <u>Б</u> езопасность • Сер <u>в</u> ис • 🕡 • » |
|---------------------|----------------------------------------------------------------------------------------------------|----------------------------------------------------------------------------------------------------|----------------------------------------|--------------------------------------------------|
| Step 2 o<br>page to | f 2 : Select records on this page and add them to<br>your list.                                                                                                    | o your list before navigating to other pages. Note th                                                          | at page navigation automatically submi | ts the selections on the                         |
| Sele                | ect Page Add selections to: My Publications                                                                                                    | K < Page 2 of 8 Go ► ►<br>: Add                                                                                | Sort by: Date Processed 💌 F            | esults per page: 10 ▼                            |
| □ 11.               | Title: <u>DETERMINING THE KINETIC CHARACT</u><br>Author(s): Myasnikov, V. Yu.; Ivanov, E. V.; Sak<br>Source: <b>PHARMACEUTICAL CHEMISTRY JO</b><br>Times Cited: <b>0</b>                                | <u>ERISTICS OF PLANT RAW MATERIAL EXTRACT</u><br>anyan, E. I.<br>DURNAL Volume: 44 Issue: 4 Pages: 202-204 Pul | TION BY REPERCOLATION                  |                                                  |
| □ 12.<br>✓          | Title: <u>Constructing efficient linear local features</u><br>Author(s): Myasnikov, V. V.<br>Source: <b>AUTOMATION AND REMOTE CON</b><br>Times Cited: <b>0</b><br>DOI: <b>10.1134/S0005117910030124</b> | in image processing and analysis problems<br>TROL Volume: 71 Issue: 3 Pages: 514-527 Publis                    | hed: MAR 2010                          |                                                  |
| □ 13.               | Title: <u>Recent Results of Development in Russia</u><br>Author(s): Litvak, A. G.; Denisov, G. G.; Agapov<br>Source: <b>35TH INTERNATIONAL CONFEREN</b><br>Times Cited: <b>0</b>                        | a of 170 GHz Gyrotron for ITER<br>a, M. V.; et al.<br>ICE ON INFRARED, MILLIMETER, AND TERAH                   | IERTZ WAVES (IRMMW-THZ 2010) Po        | ublished: 2010                                   |
| □ 14.               | Title: <u>Multi-frequency gyrotron for ASDEX Upgra</u><br>Author(s): Nichiporenko, V.; Popov, L.; Myasnik<br>Source: <b>35TH INTERNATIONAL CONFEREN</b><br>Times Cited: <b>0</b>                        | ade<br>ov, V.; et al.<br>ICE ON INFRARED, MILLIMETER, AND TERAH                                                | IERTZ WAVES (IRMMW-THZ 2010) Po        | ublished: 2010                                   |
| □ 15.               | Title: <u>Multi-Frequency ECRH at ASDEX Upgrad</u><br>Author(s): Wagner, D.; Stober, J.; Leuterer, F.;<br>Source: <b>35TH INTERNATIONAL CONFEREN</b>                                                    | le <u>, Status and Plans</u><br>et al.<br>ICE ON INFRARED, MILLIMETER, AND TERAH                               | IERTZ WAVES (IRMMW-THZ 2010) Pr        | ublished: 2010                                   |

| My Publications                                                                     | My Publications: View                                                                                                    | Manage List Add Publicatio                                                                                        |
|-------------------------------------------------------------------------------------|----------------------------------------------------------------------------------------------------|----------------------------------------------------------------------------------------------------|
| My Publications (7)<br>View Publications >                                          | This list is to be used for publications that you have authored. You have the visitors of ResearcherID can see your scholarly output, and your list will be                                                                                                    | ability to make this list public or private. If public, then<br>sent to the Web of Knowledge (click here for more |
| Citation Metrics                                                                    | information). Click on the Manage Profile button at the top-right corner of the                                                                                                    | he page and select the Publication Lists tab to change the                                                        |
| Manage   Add                                                                        | privacy settings of your data.                                                                                                    |                                                                                                    |
| ResearcherID labs<br><u>Create A Badge</u><br><u>Collaboration Network</u>          | 7 publication(s) Rage 1 of 1 Go                                                                                                    | Sort by: Publication Year 🗨 Results pe                                                                            |
| Citing Articles Network Publication Groups Publication List 1 (0) View Publications | <ol> <li>Title: <u>Constructing efficient linear local features in image processing and</u><br/>Author(s): Myasnikov, V. V.<br/>Source: <b>Automation and Remote Control</b> Volume: <b>71</b> Issue: <b>3</b> Pages:<br/>Times Cited: <b>0</b></li> <li>DOI: <b>10.1134/S0005117910030124</b></li> </ol>                | analysis problems added<br>20-Feb-14<br>514-527 Published: MAR 2010                                               |
| Citation Metrics<br>Manage   Add<br>Publication List 2 (0)                          | <ol> <li>Title: <u>On recursive computation of the convolution of image and 2-D inse</u><br/>Author(s): Myasnikov, Vladislav V.; Callaos, N; Lesso, W; et al.<br/>Source: WMSCI 2005: 9th World Multi-Conference on Systemics, Cy<br/>268-272 Published: 2005<br/>Times Cited: 0</li> </ol>                              | parable FIR-filter added<br>20-Feb-14<br>vbernetics and Informatics, Vol 5 Pages:                                 |
| Citation Metrics<br>Manage   Add                                                    | <ol> <li>Title: On the solution of the recurrent equation used for the FIR-filter imple<br/>Author(s): Myasnikov, VV; Shokin, YI; Potaturkin, OI<br/>Source: Proceedings of the Second IASTED International Multi-Con<br/>Information Technology - Signal and Image Processing Pages: 158-<br/>Times Cited: 0</li> </ol> | ementation added<br>20-Feb-14<br>nference on Automation, Control, and<br>163 Published: 2005                      |

| ORCID: Cel or associate an ORCID       Sub-org/Dept: Department of Geoinformatics and Intomation Security         DRCID: Cel or associate an ORCID       Role: Foulty         Description: Enter a Description       Role: Foulty         My Publications       My Publications (7)         View Publications (7)       Nee: Only articles from Web of Science with citation data are included in the calculations. More information about these data.         Citation Metrics       Citation Distribution by year         Publications Citation Network       Total Articles in         Publication Science with citation data are included in the calculations. More information about these data.         Citation Metrics       One of the tast Column of the tast Column of the tast Column of the tast Column of the tast Column of the tast Column of the tast Column of the tast Column of the tast Column of the tast Column of the calculations. More information about these data.         Citation Metrics       One of the tast Column of the tast Column of the tast Colum of the tast Column of the tast Column of t                                                                                                    | intelligent                                                                                                    | computer vision, machine vision, decinformatic | s (National Research University), SSÁU                                                                                                    |
|----------------------------------------------------------------------------------------------------|----------------------------------------------------------------------------------------------------|------------------------------------------------|----------------------------------------------------------------------------------------------------|
| Pescription: Enter a Description   My Rublications   My Publications (7)   View Publications (7)   View Publication                                                                                                    | ORCID: Get or ass                                                                                                    | ociate an ORCID                                | Sub-org./Dept: Department of Geoinformatics and<br>Information Security                                                                                                    |
| Description: Enter a Description<br>My URLs:         My Publications<br>Wy Publications (7)<br>Mew Publications<br>Utation Metrics<br>Citation Metrics<br>Collaboration Network<br>Citing Articles Network<br>Citing Articles Network<br>Citing |                                                                                                    |                                                | Role: Faculty                                                                                                    |
| Description: Enter a Description<br>My URLs:         My Publications<br>My Publications (7)<br>(New Publications<br>Station Metrics •<br>Alanage   Add         ResearcherID labs<br>Streate A Badge<br>Sollaboration Network<br>Station Metrics<br>Publication List 1 (0)<br>(New Publication List 1 (0)<br>(New Publication                                                              |                                                                                                    |                                                | Past Institutions:                                                                                                    |
| My URLs:<br>My Publications<br>My Publications (7)<br>(bwr Publications<br>Itation Metrics<br>Manage   Add<br>WessarcherID labs<br>Treate A Badge<br>collaboration Network<br>Wublication List 1 (0)<br>tew Publications<br>itation Metrics<br>anage   Add                                                                                                    | Description: Enter a Desc                                                                                                    | ription                                        |                                                                                                    |
| My Publications       My Publications: Citation Metrics         My Publications (7)       This graph shows the number of times the articles on the publication list have been cited in each of the last 20 years. Note: Only articles from Web of Science with citation data are included in the calculations. More information about these data.         Station Metrics •       Total Articles in Publications List: 7         Articles Network       Total Articles in Under the Image I Add         ublication Groups       Ublications         ublication List: 1 (0)                                                                                                    | My URLs:                                                                                                    |                                                |                                                                                                    |
| My Publications       My Publications: Citation Metrics         Manage   Add       This graph shows the number of times the articles on the publication list have been cited in each of the last 20 years. Note: Only articles from Web of Science with citation data are included in the calculations. More information about these data.         Manage   Add       Citation Distribution by year         Vising Articles Network:       Total Articles in Publication List: 7         Vising Articles Network:       Sting Articles Network:         Vublication List 1 (0)       Output of the set of the last 20 years.         Test 1 (0)       Output of the Times Cited: 0         Network:       Output of the Times Cited: 0         Vublication List 1 (0)       Output of the Cite of Output of the calculation of the calculation of the calculation of the calculation of the calculation of the calculation of the times calculation of the calculation of the times Cited: 0         Vublication List 1 (0)       Output of the times         The webulications       Output of the times of the calculation of the calculation of the calculation of the calculation of the calculation of the calculation of the times cited: 0         My calculation Metrics       Output of the calculation of the calculation of the times cited: 0         Output of the times cited: 0       Output of the times cited: 0         Output of the times cited: 0       Output of the times cited: 0         My calculatin times       Output of the times cited: 0 <td></td> <td></td> <td></td>                                                                                                    |                                                                                                    |                                                |                                                                                                    |
| My Publications (7)   New Publications   Station Metrics   Lanage   Add   Total Articles from Web of Science with citation data are included in the calculations. More information about these data. Citation Distribution by year Total Articles in Publication List 7 Articles With Citation Data: 7 Sum of the Times Cited: 0 Average Citations publications Sublication List 1 (0) New Publications Station Metrics Station Metrics Interpretations Station Metrics Station Metrics Station Me                                                                                                    | ly Publications                                                                                                    | My Publications: Citation Metrics              |                                                                                                    |
| Tew Publications       Note: Only articles from Web of Science with citation data are included in the calculations. More information about these data.         Statainage   Add       Citation Distribution by year         ResearcherID labs       Total Articles in Publication List 7         Science with citation data are included in the calculations. More information about these data.         Publication Network       Citation Distribution by year         Science with citation by year       Total Articles in Publication List 7         Articles Network       Articles Network         Science with citation Coups       Note: Only articles from Web of Science with citation data are included in the calculations. More information about these data         Nublication Network       Science with citation by year         Science Web of Science with citation data are included in the calculations. More information about these data         Science Web of Science with citation by year         Science Web of Science with citation by year         Science Web of Science Web of Sci                                                                                                    | Ay Publications (7)                                                                                                    | This graph shows the number of times th        | e articles on the publication list have been cited in each of the last 20 years                                                                                                    |
| Ianage   Add       Citation Distribution by year         Ianage   Add       Total Articles in Publication List: 7         Ianage   Add       Articles With Citation Data: 7         Science A Badge       See Citation Citation Data: 7         Intiger Articles Network       See Citation Citation Data: 7         Intiger Articles Network       See Citations         ublication Groups       Average Citations         ublication List 1 (0)       Average Citations         Iew Publications       0.0000000         Station Metrics       0.0000000         Itation Metrics       0.0000000                                                                                                    | iew Publications                                                                                                    | Note. Only articles from Web of Science        | with citation data are included in the calculations. <u>More information about these data</u>                                                                                                    |
| tanage   Add       Total Articles in Publication List: 7         tesearcherID labs       Articles Network         collaboration Network       Citation Data: 7         stiting Articles Network       Sum of the Times Cited: 0         ublication List 1 (0)       N-index: 0         testing Articles       0.0000000         Stitution Metrics       0.0000000         Stitution Metrics       0.0000000                                                                                                    | itation Metrics                                                                                                    |                                                |                                                                                                    |
| tesearcherID labs<br>treate A Badge<br>tollaboration Network<br>titing Articles Network<br>tublication Groups<br>tublication List 1 (0)<br>Tew Publications<br>titation Metrics<br>tanage   Add                                                                                                    | TRATIVIT MELING                                                                                                    | Citation Di                                    | istribution by year                                                                                                    |
| Articles With<br>Citation Data: 7<br>Sum of the Times Cited: 0.<br>Average Citations<br>per Article: 0.00<br>h-index: 0<br>Last Updated: 02/20/2014 11:43<br>GMT                                                                                                    | lanage   Add                                                                                                    | Citation Di                                    | istribution by year                                                                                                    |
| collaboration Network       Citation Data: 7         sting Articles Network       Sum of the Times Cited: 0         Publication Groups       Average Citations<br>per Article: 0.00         h-index: 0       Last Updated: 02/20/2014 11:43<br>GMT         Sittation Metrics       0.0000000         Ianage   Add       State State S                                                                                                    | lanage   Add                                                                                                    | Citation Di                                    | istribution by year<br>Total Articles in<br>Publication List: 7                                                                                                    |
| Sum of the Times Cited: 0<br>Sum of the Times Cited: 0<br>Average Citations<br>per Article: 0.00<br>h-index: 0<br>Last Updated: 02/20/2014 11:43<br>GMT<br>Ianage   Add                                                                                                    | lanage   Add                                                                                                    | Citation Di                                    | Total Articles in<br>Publication List: 7<br>Articles With                                                                                                    |
| Jog       Average Citations         ublication Groups       h-index: 0         ublication List 1 (0)       Last Updated: 02/20/2014 11:43         iew Publications       0.0000000         itation Metrics       0.0000000         anage   Add       Add                                                                                                    | lanage   Add<br>lesearcherID labs<br>create A Badge<br>collaboration Network                                                                                                    | Citation Di                                    | Total Articles in<br>Publication List: 7<br>Articles With<br>Citation Data: 7                                                                                                    |
| ublication Groups<br>ublication List 1 (0)<br>iew Publications<br>iitation Metrics<br>lanage   Add                                                                                                    | Ianage   Add<br>ResearcherID labs<br>Greate A Badge<br>Collaboration Network                                                                                                    | Citation Di                                    | Total Articles in<br>Publication List: 7<br>Articles With<br>Citation Data: 7<br>Sum of the Times Cited: 0                                                                                                    |
| ublication Groups<br>ublication List 1 (0)<br>iew Publications<br>itation Metrics<br>lanage   Add                                                                                                    | lanage   Add<br>esearcherID labs<br>reate A Badge<br>collaboration Network<br>iting Articles Network                                                                                    | Citation Di                                    | Total Articles in<br>Publication List: 7<br>Articles With<br>Citation Data: 7<br>Sum of the Times Cited: 0<br>Average Citations<br>per Articles 0 00                                                                                                    |
| ublication List 1 (0)<br>iew Publications<br>itation Metrics<br>lanage   Add                                                                                                    | anage   Add<br>esearcherID labs<br>reate A Badge<br>ollaboration Network<br>iting Articles Network                                                                                      | Citation Di                                    | Total Articles in<br>Publication List: 7<br>Articles With<br>Citation Data: 7<br>Sum of the Times Cited: 0<br>Average Citations<br>per Article: 0.00                                                                                                    |
| iew Publications<br>itation Metrics<br>lanage   Add                                                                                                    | anage   Add<br>esearcherID labs<br>reate A Badge<br>ollaboration Network<br>iting Articles Network                                                                                      | Citation Di                                    | istribution by year         Total Articles in         Publication List: 7         Articles With         Citation Data: 7         Sum of the Times Cited: 0         Average Citations         per Article: 0.00         h-index: 0                                                    |
| <u>itation Metrics</u><br>lanage   <u>Add</u> 0.0000000 දී දී දී දී දී දී දී දී දී දී දී දී දී                                                                                                    | lanage   Add<br>esearcherID labs<br>reate A Badge<br>collaboration Network<br>iting Articles Network<br>ublication Groups<br>ublication List 1 (0)                                      | Citation Di                                    | istribution by year<br>Total Articles in<br>Publication List: 7<br>Articles With<br>Citation Data: 7<br>Sum of the Times Cited: 0<br>Average Citations<br>per Article: 0.00<br>h-index: 0<br>Last Updated: 02/20/2014 11:43<br>GMT                                                   |
| anage   <u>Add</u>                                                                                                    | anage   Add<br>esearcherID labs<br>reate A Badge<br>ollaboration Network<br>iting Articles Network<br>ublication Groups<br>ublication List 1 (0)<br>iew Publications                    | Citation Di                                    | Total Articles in<br>Publication List: 7<br>Articles With<br>Citation Data: 7<br>Sum of the Times Cited: 0<br>Average Citations<br>per Article: 0.00<br>h-index: 0<br>Last Updated: 02/20/2014 11:43<br>GMT                                                                          |
|                                                                                                    | anage   Add<br>esearcherID labs<br>reate A Badge<br>ollaboration Network<br>iting Articles Network<br>ublication Groups<br>ublication List 1 (0)<br>iew Publications<br>itation Metrics | Citation Di                                    | istribution by year         Total Articles in         Publication List: 7         Articles With         Citation Data: 7         Sum of the Times Cited: 0         Average Citations         per Article: 0.00         h-index: 0         Last Updated: 02/20/2014 11:43         GMT |

#### Web of Science – ResearcherID Отображение Вашего профиля при его поиске другими исследователями

| ESEARCHER                                                                                           | ID                                                                                                    |                                                                                |                                                                 |                                        | UTERS |
|----------------------------------------------------------------------------------------------------|----------------------------------------------------------------------------------------------------|--------------------------------------------------------------------------------|-----------------------------------------------------------------|----------------------------------------|-------|
|                                                                                                    | Hor                                                                                                    | ne <u>My Researcher Profile</u>                                                | Refer a Colleague Logout                                        | Search Interactive Map En              | dNote |
| Return to My Version<br>C                                                                           | This is what visitors will see when they view you hange the 'public' options in the <u>Manage Profile</u>                                                                                        | r ResearcherlD page bas<br>page.                                               | sed on your privacy setti                                       | ngs. To modify those settin            | ngs,  |
| Myasnikov, Vladislav                                                                                | R Get A Badge ResearcherID Labs                                                                                                    |                                                                                |                                                                 |                                        |       |
| ResearcherID: C-3872-20                                                                             | 14                                                                                                    | My Institutions (more o                                                        | details)                                                        | -                                      |       |
| Other Names: Myasnikov                                                                              | /.; Myasnokov V.V.                                                                                                    | Primary Institution: In<br>R                                                   | nage Processing Systems Insti<br>ussian Academy of Sciences, IF | tute of the<br>PSI RAS                 |       |
| Subject: Computer S                                                                                 | Science; Imaging Science & Photographic Technology;<br>s: Pamota Sansing: Robotice: Statistice & Probability                                                                                     | Sub-org/Dept: La<br>in                                                         | aboratory of Mathematical meth<br>nage processing               | ods for                                |       |
| Keywords: signal proc                                                                               | essing, image processing, nattern recognition; artificial                                                                                                    | Role: R                                                                        | esearcher (Academic)                                            |                                        |       |
| intelligent;                                                                                        | computer vision; machine vision; geoinformatics                                                                                                    | Joint Affiliation: S                                                           | amara State Aerospace Univers                                   | sity (National                         |       |
| ly Publications<br>ly Publications (7)<br>iew Publications ><br>itation Metrics<br>esearcherID labs | My Publications: View This list contains papers that I have authored. 7 publication(s)                                                                                                    | 1 of 1 Go 🕨                                                                    | Sort by: Publica                                                | ation Year 💌 Results per<br>page: 10 💌 |       |
| reate A Badge<br>Collaboration Network<br>Citing Articles Network                                   | 1. Title: Constructing efficient linear local features in in<br>Author(s): Myasnikov, V. V.<br>Source: Automation and Remote Control Volume:<br>Times Cited: 0<br>DOI: 10.1134/S0005117910030124 | mage processing and analysis (<br>71 Issue: 3 Pages: 514-527 Put               | problems<br>plished: MAR 2010                                   | added<br>20-Feb-14                     |       |
|                                                                                                    | <ol> <li>Inte: On recursive computation of the convolution on<br/>Author(s): Myasnikov, Vladislav V.: Callaos, N: Less</li> </ol>                                                                | rimage and 2-D inseparable FIF<br>o, W; et al.<br>on Systemics, Cybernetics an | <u>R-litter</u><br>d Informatics, Vol 5 Pages: 26               | added<br>20-Feb-14<br>8-272            |       |
|                                                                                                    | Source: WMSCI 2005: 9th World Multi-Conference<br>Published: 2005<br>Times Cited: 0                                                                                                    | on of stermes, of series an                                                    |                                                                 |                                        |       |

#### Web of Science – ResearcherID Поиск других исследователей в ResearcherID

| Web of Science [v.5.13 ResearcherID.com ×                                                                                                    | Sesential Science Indic +                                                                                                    |       |
|----------------------------------------------------------------------------------------------------|----------------------------------------------------------------------------------------------------|-------|
| ← Я Ċ www.researcherid.com → Rese                                                                                                    | archerID.com                                                                                                    |       |
| 🦻 Язык этой страницы – английский 🕶 Пер                                                                                                    | евести? Перевести Нет Настройки • ×                                                                                                    |       |
|                                                                                                    | V www.researcherid.com/DisplayPublicProfileInstitutions.action?rid=428192 - Yandex                                                                                                    |       |
| RESEARCHERID                                                                                                    | www.researcherid.com/DisplayPublicProfileInstitutions.action?rid=428192                                                                                                    |       |
| Horr                                                                                                    | RESEARCHERID                                                                                                    |       |
| Search ResearcherID Top Keywords                                                                                                    |                                                                                                    | Close |
| Search using one or more of these fields:<br>Last/Family Name: Doskolovich<br>First/Given Name: Example: J or J<br>also search "other names"<br>Institution:<br>also search "past institution<br>Country/Territory: Select a Country / Territory:<br>Keyword:<br>Example: bioethic*<br>Or, enter the researcher's ResearcherID:<br>Example | Name: Doskolovich, Leonid         ResearcherlD: B-1600-2014         URL: http://www.researcherid.com/rid/B-1600-2014         Institution: Image Processing Systems Institute of the Russian Academy of Sciences (IPSI RAS)         Sub-org./Dept:         Role: Researcher (Academic)         Address : 151, Molodogvardejskaya st., Samara, Russia, Russia, 443001         Start Date: | E     |
| Search Clear                                                                                                    | <u>Community Forum   Register   FAQ</u><br><u>Support   Privacy Policy   Terms of Use</u>                                                                                                    |       |

## Web of Science – Как влияет два места работы, указанные в ResearcherID, на информацию в реферативной БД?

#### НЕ ВЛИЯЕТ!!!

| Back to Search                                                                                                    | roors Search Mistory Markeu                                                                                                    |
|----------------------------------------------------------------------------------------------------|----------------------------------------------------------------------------------------------------|
| □     Save to EndNote online     ✓     Add to Marked List                                                                                                    | Back to List 41                                                                                                    |
| On recursive computation of the convolution of image and 2-D inseparable FIR-filter                                                                                                    | Citation Network                                                                                                    |
| <b>By:</b> Myasnikov, VV ( <mark>Myasnikov, Vladislav</mark> V.)<br><b>Edited by:</b> Callaos, N; Lesso, W; Tsaur, WJ; Jivkova, S; Goriachkin, O                                                                                                    | 0 Times Cited                                                                                                    |
| WMSCI 2005: 9th World Multi-Conference on Systemics, Cybernetics and Informatics, Vol 5<br>Pages: 268-272<br>Dublished: 0.005                                                                                                    | 10 Cited References<br>View Related Records                                                                                                    |
| Conference                                                                                                    | Create Citation Alert     (data from Web of Science <sup>™</sup> Core     Core                                                                            |
| Conference: 9th World Multi-Conference on Systemics, Cybernetics and Informatics<br>Location: Orlando, FL<br>Date: JUL 10-13, 2005                                                                                                    |                                                                                                    |
| Abstract The method for construction of the algorithm of the recursive computation of the convolution of an image and 2-D inseparable finite impulse response (FIR) filter is proposed. This method is based on the representation of the finite impulse response of the filter with the vertical and the horizontal recurrent equations. Each recurrent equation results in the semi-recursive procedure of the convolution computation of the image and 2-D FIR-filter. Each semi-recursive procedure consists of two nade. The first part is the recursive part of the computational procedure, and the second part is the | All Times Cited Counts<br>0 in All Databases<br>0 in Web of Science Core Colle<br>0 in BIOSIS Citation Index<br>0 in Chinese Science Citation<br>Database |
| computation of the convolutions at the bounds of the finite impulse response. To develop the entirely recursive algorithm of the convolution computation a specific proposition is proved. This proposition shows that if the impulse response of the given by the statisfies the 2-D recurrent equation then all the                                                                                                    | 0 in SciELO Citation Index                                                                                                    |
| specific impulse responses satisfy the same recurrent equation too. This proposition allows to develop the entirely recursive algorithm of the<br>convolution computation of an image and the 2-D inseparable finite impulse response filter. The analytical values of the computational complexities for<br>the 2-D recursive algorithms of the convolution computation of an image and the FIR-filter are given.                                                                                                    | This record is from:<br>Web of Science™ Core Collect                                                                                                    |
| Keywords<br>Author Keywords: fast algorithms; recursive image processing; convolution computation                                                                                                    | Suggest a correction                                                                                                    |
| Author Information<br>Reprint Address: Myssnikov, W. (reprint author)                                                                                                    | If you would like to improve the o<br>of the data in this record, please<br>suggest a correction.                                                         |

#### Web of Science – Информация о местах работы

| We                   | Back to Search                                                                                                    |                                                                                                    | My Tools 👻 Search History Marked List                                                                                                    |
|----------------------|----------------------------------------------------------------------------------------------------|----------------------------------------------------------------------------------------------------|----------------------------------------------------------------------------------------------------|
| V                    | Full Text     The second second |                                                                                                    | Backto List  ◀1 of 77 ▶                                                                                                    |
|                      | Extraordinary magneto-optical effects and transmission t systems                                                                                                    | hrough metal-dielectric plasmonic                                                                                                    | Citation Network                                                                                                    |
| Ва                   | By: Belotelov, VI (Belotelov, V. I.); Doskolovich, LL (Doskolovich, L. L.); Zvezdin, AK (Zvezdin, A                                                                                                    | А. К.)                                                                                                    | 81 Times Cited                                                                                                    |
| Ri<br>Gr<br>Ye<br>AL | PHYSICAL REVIEW LETTERS<br>Volume: 98 Issue: 7<br>Article Number: 077401<br>DOI: 10.1103/PhysRevLett.98.077401<br>Published: FEB 16 2007<br>View Journal Information                                                                                                    |                                                                                                    | 24 Cited References<br>View Related Records<br>Citew Citation Map<br>Create Citation Alert<br>(data from Web of Science <sup>The</sup> Core<br>Collection) |
| R                    | Abstract<br>We predict theoretically a significant enhancement of the magneto-optical Faraday and Kerr<br>with subwavelength hole arrays and a uniform dielectric film magnetized perpendicular to it<br>analysis of Maxwell's equations, demonstrate that in such structures the Faraday effect spe<br>range, some of them coinciding with transmittance peaks, providing simultaneous large Fa<br>transmittance of about 35%.                                                                                                    | effects in the bilayer systems of a metallic film perforated<br>s plane. Calculations, based on a rigorous coupled-wave<br>ctrum has several resonance peaks in the near-infrared<br>raday rotation enhanced by an order of magnitude and high | All Times Cited Counts<br>81 in All Databases<br>81 in Web of Science Core Collection<br>2 in BIOSIS Citation Index<br>0 in Chinese Science Citation       |
| D٤                   | Keywords<br>KeyWords Plus: PHOTONIC CRYSTALS; GRATINGS                                                                                                    |                                                                                                    | Database<br>0 in Data Citation Index<br>0 in SciELO Citation Index                                                                                         |
| Re                   | Author Information<br>Reprint Address: Belotelov, VI (reprint author)<br>                                                                                                    |                                                                                                    | Most Recent Citation<br>Kreilkamp, Lars E. Waveguide-<br>Plasmon Polaritons Enhance                                                                        |
| Re                   | <ul> <li>              [1] RAS, A hM Prokhorov Gen Phys Inst, Moscow 119991, Russia      </li> <li>             [2] Moscow MV Lomonosov State Univ, Moscow 119992, Russia         </li> <li>             [3] RAS, Image Proc Syst Inst, Samara 443001, Russia      </li> <li>             [3] RAS, Image Proc Syst Inst, Samara 443001, Russia         </li> </ul>                                                                                                    |                                                                                                    | Transverse Magneto-Optical Kerr<br>Effect, PHYSICAL REVIEW X, NOV 25<br>2013.<br>View All                                                                  |

#### Web of Science – Информация о местах работы

#### 1 автор - 2 учреждения !

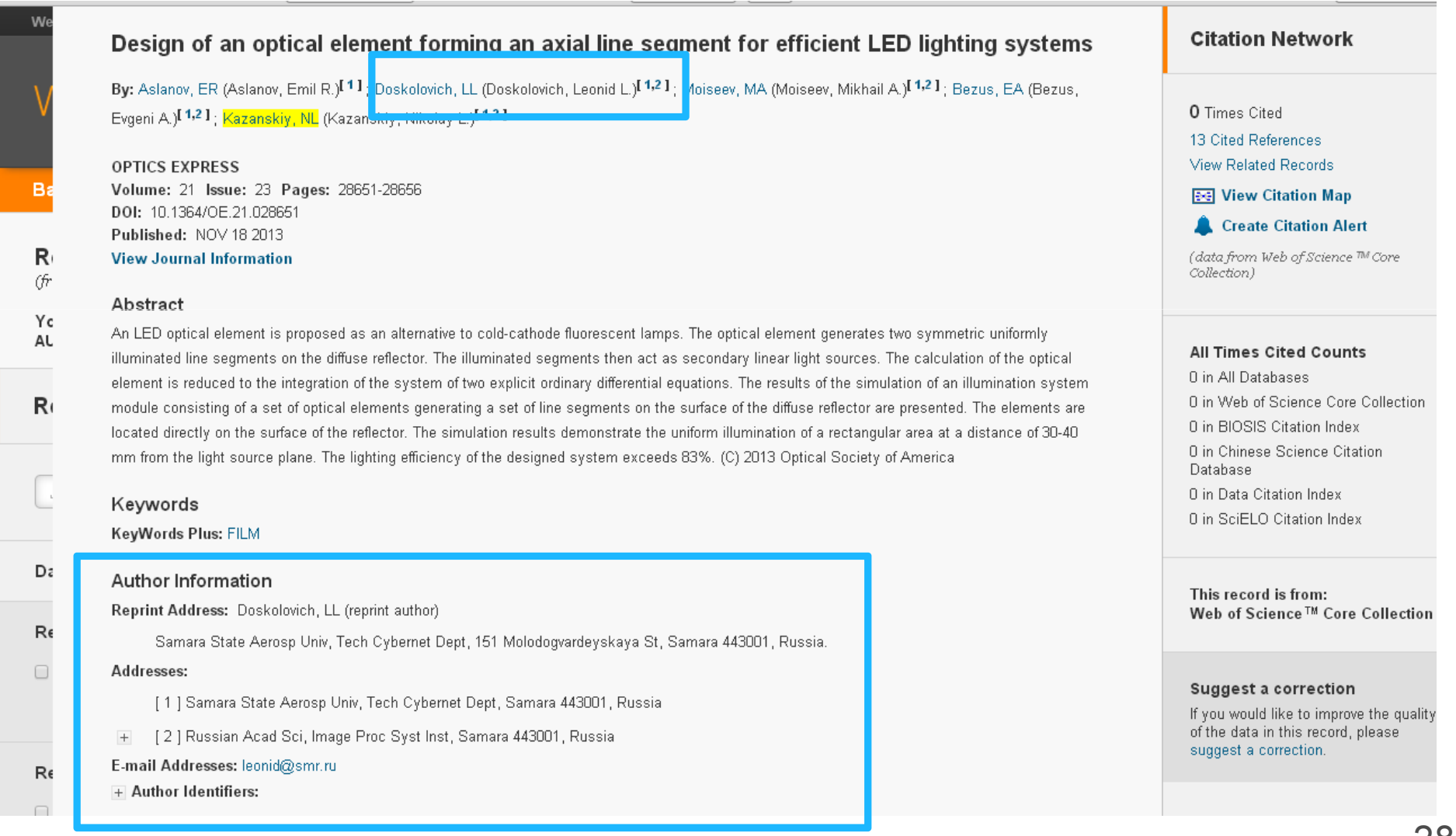

## Web of Science – Промежуточные выводы

1) Наличие в профиле исследователя ResearchelD двух организаций не влияет на число организаций в публикации.

2) Организации, указанные в конкретной публикации реферативной базы

Организации, указанные
 в опубликованной статье

3) Для одного человека можно указать два учреждения!

4) B WoS отсутствует информация об ABTOPE, но эта информация есть в ResearcherID!

5) Тексты публикаций как правило не доступны

#### Web of Science – Коррекция Данных

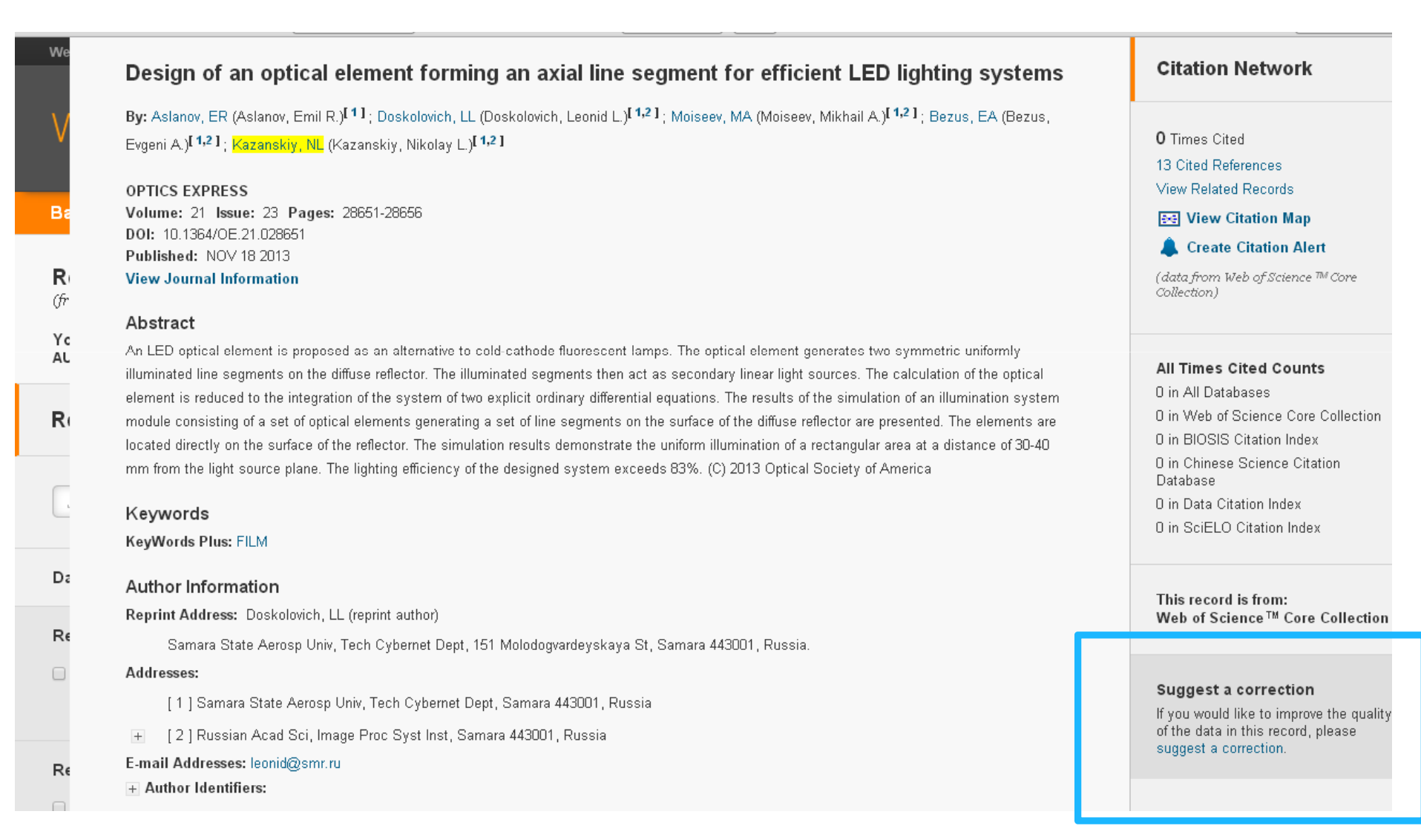

#### Web of Science – Коррекция Данных

#### Только через общение с организаторами, вероятно потребуют копию Вашей работы (по опыту со Scopus)!

| INTELLECTU/                          | AL PROPERTY & SCIENCE                                         | THOMSON R      | EUTERS |
|--------------------------------------|---------------------------------------------------------------|----------------|--------|
|                                      |                                                               | Site Search    | Q,     |
| HOME   PRODUCTS & SERVICES           | SUPPORT & TRAINING   CONTACT US                               | Global Sites 🔻 |        |
| IP & Science > Technical Support > I | Data Change Request                                           |                |        |
| DATA CHANGE REQU                     | JEST                                                          |                |        |
|                                      | Required fields *                                             |                |        |
|                                      |                                                               |                |        |
|                                      | PLEASE ENTER YOUR CONTACT INFORMATION:                        |                |        |
|                                      | Salutation *<br>-Select-                                      |                |        |
|                                      | Contact Name *                                                |                |        |
|                                      | Company/Institution Name *<br>(full name, no acronyms please) |                |        |
|                                      | City *                                                        |                |        |
|                                      | Country *                                                     |                |        |
|                                      | Email Address *                                               |                |        |
|                                      | vmyas@rambler.ru                                              |                |        |
|                                      | Phone                                                         |                |        |

#### Web of Science (Web of Knowledge) – Дополнительные Сервисы

#### II. Journal Citation Report

| Web of Sc | <sup>ience™</sup> | <sup>InCites®</sup> )FSC | Journal Citation Reports® | Essential Scier  | nce Indicators <sup>SM</sup>         | EndNote ® | (               | Vladislav - Help Er                   |
|-----------|-------------------|--------------------------|---------------------------|------------------|--------------------------------------|-----------|-----------------|---------------------------------------|
| Searc     | h                 | All Databa               | ases 🔽                    |                  |                                      |           | My Tools 👻      | Search History Marke                  |
|           |                   |                          |                           |                  |                                      | EndNote @ | 0               | Veb of Science! View a brief t        |
| Basic S   | Search            |                          |                           |                  |                                      | Research  | erlD            | -                                     |
| Sama      | ara               |                          |                           | 8                | Address                              | Saved Se  | arches & Alerts | Click here for tip<br>improve your se |
| AND       | ~                 | Example                  | e: oil spill* mediterran  | ean 🙁            | Торіс                                | ~         | Search          |                                       |
|           | 1                 | [                        | + Add Another Field   (   | Clear All Fields | Title<br>Author<br>Author Identifier | rs        |                 |                                       |
|           |                   |                          |                           |                  | Group Author<br>Publication Nan      | ne        |                 |                                       |
| TIMESP    | PAN               |                          |                           |                  |                                      |           |                 |                                       |
| TIMESP    | PAN<br>years      | •<br>0 • to              | 2014 🗸                    |                  | Year Published<br>Address            |           |                 |                                       |

- импакт-фактор показатель, рассчитываемый эксклюзивно в JCR
- Какие журналы действительно нужны библиотеке?
- "в каком журнале мне опубликовать мою статью?"

| ISI Web of Knowledge <sup>™</sup>            |                                                                                            |
|----------------------------------------------|--------------------------------------------------------------------------------------------|
| Journal Citation Reports®                    |                                                                                            |
|                                              | Information for New Users                                                                  |
|                                              |                                                                                            |
| Select a JCR edition and year:               | Select an option:                                                                          |
|                                              | View a group of journals by Subject Category                                               |
| ◎ JCR Social Sciences Edition 2012           | <ul> <li>Search for a specific journal</li> <li>View all journals</li> </ul>               |
|                                              | SUBMIT                                                                                     |
| This product is best<br>The Notices file was | viewed in 800x600 or higher resolution<br>NOTICES<br>last updated Tue Oct 15 20:12:07 2013 |
| Copyrig                                      | <u>Acceptable Use Policy</u><br>ht © 2014 <u>Thomson Reuters</u> .                         |
|                                              |                                                                                            |
| Published by Thomson Reuters                 |                                                                                            |
|                                              |                                                                                            |

| 🕒 Web d                   | f Science [      | v.5.1 × 🗅 JCR-Web 4.5 Journal 🕯 ×                  |               |                                 |                  |                            |                             |             |                        |                              |                                |
|---------------------------|------------------|----------------------------------------------------|---------------|---------------------------------|------------------|----------------------------|-----------------------------|-------------|------------------------|------------------------------|--------------------------------|
| ⊢⇒ (                      | 🕈 🗋 adı          | min-apps.webofknowledge.com/JCR                    | /JCR          |                                 |                  |                            |                             |             |                        |                              | <b>€</b> , ☆ :                 |
| 🛚 Прилож                  | ени 8            | Google 🗋 Mathematical Ima 🗋 Foto                   | .Mail.Ru 🞾    | Go.Mail.R                       | u 🧕 Mail.Ru      | 🗋 Video.Mail.R             | и 風 Яндекс 📘                | 🕽 Почта 🚺 К | арты 📴 І               | Маркет »                     | 🛛 🗀 Другие закладн             |
| А Язын                    | сэтой ст         | раницы английский 🗸 Хотите п                       | еревести      | ee?                             | еревести         | Нет                        |                             |             |                        |                              | Настройки 🗸                    |
| ISI V                     | Neb              | of Knowledge                                       | SM            |                                 |                  |                            |                             |             |                        |                              |                                |
| lou                       | mal              | Citation Reports®                                  |               |                                 |                  |                            |                             |             |                        |                              |                                |
| Jour                      | nar              | citation reports                                   |               |                                 |                  |                            |                             |             |                        |                              |                                |
| WEL                       | COME             | ? HELP                                             |               |                                 |                  |                            |                             |             | 2                      | 012 JCR Scie                 | ence Edition                   |
| EJ                        | ourn             | al Summary List                                    |               |                                 |                  |                            |                             |             |                        | Journal                      | Title Changes                  |
| Sorteo<br>Journ<br>MARK # | d by:<br>als 1 · | Journal Title     20 (of 314)                      |               | GAIN<br>1   <u>2</u>  <br>based | 3   <u>4</u>   5 |                            | 3   9   10 ]<br>and sort se | elections   |                        | P                            | age 1 of 16                    |
|                           |                  | Abbreviated Journal                                |               |                                 |                  | JCR                        | )ata (j                     |             |                        | Eigenfactor                  | Metrics j                      |
| Mark                      | Rank             | <b>Title</b><br>(linked to journal<br>information) | ISSN          | Tota<br>Cites                   | Impact<br>Factor | 5-Year<br>Impact<br>Factor | mmediacy<br>Index           | Articles    | Cited<br>Half-<br>life | <i>Eigenfactor®</i><br>Score | Article<br>Influence®<br>Score |
|                           | Ĩ.               | ACM COMPUT SURV                                    | 0360-<br>0300 | 2907                            | 3.543            | 7.854                      | 0.421                       | 38          | 9.6                    | 0.00638                      | 4.102                          |
| -                         | 2                | ACM T ALGORITHMS                                   | 1549-         | 332                             | 0.540            |                            | 0.070                       | 57          | 5.0                    | 0.00462                      |                                |
|                           |                  |                                                    | 0325          |                                 |                  |                            |                             |             |                        |                              |                                |

#### Информация о журнале

| Web of Science [v.5.1 × ] JCR-Web 4.5 Journal I ×                                                                                                    |                                                                      |                                                 |                  |                                  |                    | 200328                           |                                                           | - 6 ×                                 |
|----------------------------------------------------------------------------------------------------|----------------------------------------------------------------------|-------------------------------------------------|------------------|----------------------------------|--------------------|----------------------------------|-----------------------------------------------------------|---------------------------------------|
| ← → C 🗋 admin-apps.webofknowledge.com/JCR/JCR                                                                                                    | ?RQ=RECORD&r                                                         | ank=121&jouri                                   | nal=IEEE+T       | +PATTERN+                        | ANAL               |                                  |                                                           | Q ☆ =                                 |
| ⅲ Приложени 🖄 Google 🕒 Mathematical Ima 🗅 Foto.Mail.F                                                                                                    | tu 🔎 Go.Mail.Ru                                                      | 🙆 Mail.Ru 🛛 🗋 Vi                                | deo.Mail.Ru 🛛    | 🔊 Яндекс 🖸                       | Почта 🙋 Карты 📴 Ма | аркет                            | » 🗀 ,                                                     | Другие закладки                       |
| 😤 Азык этой страницы английский 🗸 Хотите перев                                                                                                    | ести ее? Пер                                                         | евести Нет                                      |                  |                                  |                    |                                  | Ha                                                        | стройки <del>•</del> ×                |
| ISI Web of Knowledge™                                                                                                    |                                                                      |                                                 |                  |                                  |                    |                                  |                                                           |                                       |
| Journal Citation Reports®                                                                                                    |                                                                      |                                                 |                  |                                  |                    |                                  |                                                           | -                                     |
|                                                                                                    |                                                                      |                                                 |                  |                                  |                    | 20                               | 12 JCR Scie                                               | ence Edition                          |
| Lournal, IEEE TRANSACTIONS ON                                                                                                    |                                                                      |                                                 |                  | ACUTHE                           | INTELLICENCI       | =                                | 12 3010 001                                               |                                       |
| Southal: TEEE TRANSACTIONS ON                                                                                                    | PATTERNA                                                             | ANALISIS                                        |                  | ACHINE                           | INTELLIGENCI       |                                  |                                                           |                                       |
| Mark Journal Title                                                                                                    | ISSN                                                                 | Total Cites                                     | Impact<br>Factor | 5-Year<br>Impact<br>Factor       | Immediacy Index    | Citable<br>Items                 | Cited<br>Half-life                                        | Citing<br>Half-life                   |
| IEEE T PATTERN ANAL                                                                                                    | 0162-8828                                                            | 24947                                           | <u>4.795</u>     | 6.144                            | 0.625              | 192                              | <u>&gt;10.0</u>                                           | 7.2                                   |
| Cited Journa                                                                                                    | LOO Citing Jour                                                      | nal 100 Sourc                                   | Data Jou         | rnal Self Cite                   | s                  |                                  |                                                           |                                       |
| Journal Information<br>Full Journal Title: IEEE TRANSACTIONS ON PA<br>ISO Abbrev. Title: IEEE Trans. Pattern Anal. M<br>JCR Abbrev. Title: IEEE T PATTERN ANAL<br>ISSN: 0162-8828<br>Issues/Year: 12<br>Language: ENGLISH<br>Journal Country/Territory: UNITED STATES<br>Publisher: IEEE COMPUTER SOC<br>Publisher Address: 10662 LOS VAQUEROS CIR<br>Subject Categories: COMPUTER SCIENCE, ARTIF | ATTERN ANALYSI<br>ach. Intell.<br>CLE, PO BOX 301<br>TCIAL INTELLIGE | S AND MACHIN<br>L4, LOS ALAMIT<br>NCE SCOPE NOT | E INTELLIGE      | NCE<br>20-1314<br>JOURNAL SUMMAR | ELATED JOURNALS    | Eig<br>Eig<br>0.0<br>Arti<br>3.2 | enfactor® N<br>enfactor® S<br>5224<br>icle Influend<br>40 | Aetrics<br>Score<br>ce® Score         |
| ENGINEERING, ELECTRICAL                                                                                                    | . & ELECTRONIC                                                       | SCOPE NOTE                                      | VIEW JOURN       | AL SUMMARY LIST                  | VIEW CATEGORY DATA |                                  |                                                           |                                       |
| Journal Impact Factor U                                                                                                    |                                                                      |                                                 |                  |                                  |                    |                                  |                                                           | · · · · · · · · · · · · · · · · · · · |

#### Оценка журнала

| Web of Science [v.5.1 × C JCR-Web 4.5 Impact F ×                                                                                                    |                                                                                        | - a X                                               |
|----------------------------------------------------------------------------------------------------|----------------------------------------------------------------------------------------|-----------------------------------------------------|
| ← → C 🗋 admin-apps.webofknowledge.com/JCR/JCR                                                                                                    | RQ=IF_CAT_BOXPLOT&rank=121&journal=IEEE+T+PATTERN+                                     | ANAL Q 🔂 🗉                                          |
| 🟥 Приложени 🛛 😫 Google 🗋 Mathematical Ima 🗋 Foto.Mail.R                                                                                                  | и 🔎 Go.Mail.Ru 📓 Mail.Ru 🗋 Video.Mail.Ru 🔋 Яндекс 질 Почта 💈                            | / Карты 📄 Маркет 🔋 💭 Другие закладк                 |
| 🖄 Язык этой страницы английский 🗸 Хотите перев                                                                                                    | ести ее? Перевести Нет                                                                 | Настройки 🗸                                         |
| ISI Web of Knowledge™                                                                                                    |                                                                                        |                                                     |
| Journal Citation Reports®                                                                                                    |                                                                                        |                                                     |
| WELCOME 2 HELP FRETURN TO                                                                                                    |                                                                                        | 2012 JCR Science Edition                            |
| Rank in Category: IEEE TRANSACTIONS ON P                                                                                                    | ATTERN ANALYSIS AND MACHINE                                                            |                                                     |
| Journal Ranking D                                                                                                    |                                                                                        |                                                     |
| For 2012, the journal IEEE TRANSACTIONS ON PATTERN ANALY                                                                                                 | SIS AND MACHINE has an Impact actor of 4.795.                                          |                                                     |
| This table shows the ranking of this journal in its subject categories                                                                                   | based on Impact Factor.                                                                |                                                     |
| Category Name Total Journa<br>in Category                                                                                                    | ls Journal Rank Quartile<br>in Category in Category                                    |                                                     |
| COMPUTER SCIENCE, ARTIFICIAL INTELLIGENCE 115                                                                                                    | 4 Q1                                                                                   |                                                     |
|                                                                                                    |                                                                                        |                                                     |
| This is a box plot of the subject category or categories to which the median, 25th and 75th percentiles, and the extreme values of the or IEEE T PATTER! | iournal has been assigned. It provides information about the distribution istribution. | of journals based on Impact Factor values. It shows |
| E Impact Factor                                                                                                    | -                                                                                      |                                                     |

#### Web of Science (Web of Knowledge) – Дополнительные Сервисы

#### III. End Note Web – формирование цитат для статей

| Neb of Sc | ience™       | InCites®        | Journal Citation Reports | ® Essential Scien | nce Indicators SM                             | EndNote® |                  | Vladislav 🛩 Help E                        |
|-----------|--------------|-----------------|--------------------------|-------------------|-----------------------------------------------|----------|------------------|-------------------------------------------|
| WE        | ВC           | )F SC           | CIENCE™                  |                   |                                               |          | (                | THOMSON REU                               |
| Searcl    | h            | All Datab       | ases 🔽                   |                   |                                               |          | My Tools 👻       | Search History Mark                       |
|           |              |                 |                          |                   |                                               | EndNote  | ®                | Veb of Science! View a brief              |
| Basic S   | Search       |                 |                          |                   |                                               | Researc  | herID            |                                           |
| Sama      | ara          |                 |                          | 8                 | Address                                       | Saved S  | earches & Alerts | Click here for ti<br>improve your s       |
| AND       | ~            | Exampl          | le: oil spill* mediterr  | anean 🙁           | Торіс                                         | ~        | Search           |                                           |
|           |              | h.,             | + Add Another Field      | Clear All Fields  | Title<br>Author<br>Author Identifie<br>Editor | irs      |                  |                                           |
| TIMESP    | AN           |                 |                          |                   | Group Author<br>Publication Nat               | me       |                  |                                           |
| • All     | years        | ~               |                          |                   | Year Published<br>Address                     | 1        |                  |                                           |
| C Fron    | n <b>195</b> | i <b>0 🤜</b> to | 2014 🗸                   |                   |                                               |          | ь<br>            | • (* 10000) (* 10000) (* 10000) (* 10000) |

37

#### (сбор, управление, форматирование)

|                                                                                                    | Welcome Vla                                                                                                    | dislav Web                                                                                                    | of Knowledge™   ResearcherID   Log Out   H                                                                                                    |
|----------------------------------------------------------------------------------------------------|----------------------------------------------------------------------------------------------------|----------------------------------------------------------------------------------------------------|----------------------------------------------------------------------------------------------------|
| NDNOTE <sup>®</sup> basi                                                                                        | С                                                                                                    |                                                                                                    |                                                                                                    |
| ly References Collect                                                                                           | Organize Forma                                                                                                    | t Options                                                                                                    |                                                                                                    |
|                                                                                                    |                                                                                                    |                                                                                                    | Hide Getting Started Guid                                                                                                    |
| Search for<br>in All My References<br>Search<br>My References<br>All My References (7)<br>[Unfiled] (0)         |                                                                                                    |                                                                                                    | of true and sustained in<br>Inp their stire foreline<br>instead. their spread-on-<br>very long the overed with<br>paragium<br>represe world of all a<br>species world of all a<br>the about |
| Quick List (0)<br>Trash (0)<br>▼ My Groups<br>▼ ResearcherID →<br>My Publications (7)<br>Publication List 1 (0) | <ul> <li>Collect references from<br/>electronic and traditional<br/>sources.</li> <li>Search online database</li> <li>Create a reference</li> </ul> | <ul> <li>Organize your references to your research topics and papers.</li> <li>Create a new group</li> <li>Share a group</li> </ul> | or Create a formatted<br>bibliography for your paper<br>or cite references while you<br>write.<br>• Create a formatted                                                                      |
| Publication List 2 (0)                                                                                          | manually<br>• Import references                                                                                                    | <ul> <li>Find duplicate<br/>references</li> </ul>                                                                                   | bibliography<br>◦ Cite While You Write™<br>Plug-in                                                                                                    |

#### Шаг 1. Формирование списка

| ENDNOTE <sup>®</sup> bas                           | sic                                                                                                    |
|----------------------------------------------------|----------------------------------------------------------------------------------------------------|
| My References Collect                              | Organize Format Options                                                                                                    |
|                                                    | Show Getting Started Guide                                                                                                    |
| Quick Search<br>Search for<br>In All My References | All My References                                                                                                    |
| Search                                             | Show 10 per page  Page 1 of 1 Go  Key Construction                                                                                                    |
| My References                                      |                                                                                                    |
| [Unfiled] (0)                                      | Author Autor Actor Actor |
| Quick List (0)                                     |                                                                                                    |
| Trash (0)<br>▼ My Groups                           | GLUMOV, NI 1995 APPLICATION OF POLYNOMIAL BASES FOR IMAGE PROCESSING USING SLIDING<br>WINDOW<br>5th International Workshop on Image Processing and Computer Optics (Dip-94)<br>Added to Library: 20 Feb 2014 Last Updated: 20 Feb 2014                                                                                                    |
| ▼ ResearcherID →<br>My Publications (7)            | WEB OF KNOWLEDGE <sup>SM</sup> + Source Record, Related Records, Times Cited: 0                                                                                                    |
| Publication List 1 (0)<br>Publication List 2 (0)   | Glumov, NI 1996 Parallel-recursive local image processing and polynomial bases<br>Icecs 96 - Proceedings of the Third Ieee International Conference on Electronics,<br>Circuits, and Systems, Vols 1 and 2<br>Added to Library: 20 Feb 2014 Last Updated: 20 Feb 2014<br>WEB OF KNOWLEDGE *** Source Record, Related Records, Times Cited: 0                                                                                                    |
|                                                    | □ Glumov, NI 1998 Analysis of characteristics of parallel-recursive algorithms of convolution calculation<br>Computer and Holographic Optics and Image Processing<br>Added to Library: 20 Feb 2014 Last Updated: 20 Feb 2014<br>WEB OF KNOWLEDGE <sup>SM</sup> Source Record, Related Records, Times Cited: 0                                                                                                    |

#### Шаг 2. Вывод списка в требуемом (журналом) формате

|                                               |                                                       |                                                                        | Welcome Vladislav N |                   | Web of | Knowledge <sup>s</sup> M ┃ | ResearcherID |
|-----------------------------------------------|-------------------------------------------------------|------------------------------------------------------------------------|---------------------|-------------------|--------|----------------------------|--------------|
| ENDNOT                                        | r <mark>E</mark> ® ba                                 | asic                                                                   |                     |                   |        |                            |              |
| My References                                 | Collect                                               | : Org                                                                  | ganize              | Format            |        | Options                    | _            |
| Bibliography                                  | Cite While Ye                                         | ou Write™ Plug-In                                                      | Format Paper        | Export References |        |                            |              |
| <b>Bibliograp</b><br>Re<br>Bibliograp<br>File | <b>hy</b><br>ferences:  <br>hic style:  <br>e format: | - My Publications<br>IEEE Trans Signal Proces<br>TXT (plain text file) | ss <b>T</b>         | Select Favorites  |        |                            |              |
|                                               | (                                                     | Save E-Mail                                                            | Preview &           | Print             |        |                            |              |
|                                               |                                                       |                                                                        |                     |                   |        |                            |              |
|                                               |                                                       |                                                                        |                     |                   |        |                            |              |
|                                               |                                                       |                                                                        |                     |                   |        |                            |              |

#### Шаг 2. Вывод списка в требуемом формате (результат)

| EndNote - Windows Internet Explorer                                                                                                    |
|----------------------------------------------------------------------------------------------------|
| 🥦 http://www. <b>myendnoteweb.com</b> /EndNoteWeb.html?func=preview+Print&BibFormat=IEEE%20Trans%20Signal%20Process.ens&RefSource=8&FileFormat=TXT&RefName=y%C2%A0Publications 🛽 占                                                                                                    |
| Print This Page Cancel                                                                                                    |
| [1] N. Glumov, V. Myasnikov, V. Sergeyev, and IEEE, "Parallel-recursive local image processing and polynomial bases," Icecs 96 -<br>Proceedings of the Third Ieee International Conference on Electronics, Circuits, and Systems, Vols 1 and 2, pp. 696-699, 1996, 1996.                                             |
| [2] N. GLUMOV, V. MYASNIKOV, V. SERGEYEV, N. Kuznetsov, and V. Soifer, "APPLICATION OF POLYNOMIAL BASES FOR IMAGE<br>PROCESSING USING SLIDING WINDOW," 5th International Workshop on Image Processing and Computer Optics (Dip-94), pp. 40-49,<br>1995.                                                              |
| [3] N. Glumov, V. Myasnikov, V. Sergeyev, and A. Mikaelian, "Analysis of characteristics of parallel-recursive algorithms of convolution<br>calculation," Computer and Holographic Optics and Image Processing, pp. 267-274, 1998.                                                                                   |
| [4] V. V. Myasnikov, "Constructing efficient linear local features in image processing and analysis problems," Automation and Remote<br>Control, vol. 71, no. 3, pp. 514-527, MAR 2010, 2010.                                                                                                    |
| [5] V. V. Myasnikov, N. Callaos, W. Lesso, W. Tsaur, S. Jivkova, and O. Goriachkin, "On recursive computation of the convolution of image<br>and 2-D inseparable FIR-filter," WMSCI 2005: 9th World Multi-Conference on Systemics, Cybernetics and Informatics, Vol 5, pp. 268-<br>272, 2005, 2005.                  |
| [6] V. Myasnikov, M. Frydrych, J. Parkkinen, and A. Visa, "On the modified quality criterion for a procedure to detect objects in spatially-<br>extended fields," Scia '97 - Proceedings of the 10th Scandinavian Conference on Image Analysis, Vols 1 and 2, pp. 405-410, 1997,<br>1997.                            |
| [7] V. Myasnikov, Y. Shokin, and O. Potaturkin, "On the solution of the recurrent equation used for the FIR-filter implementation,"<br>Proceedings of the Second IASTED International Multi-Conference on Automation, Control, and Information Technology - Signal and<br>Image Processing, pp. 158-163, 2005, 2005. |
| © 2014 THOMSON REUTERS                                                                                                    |

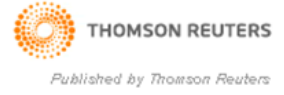

#### Опция - Организация взаимодействия с другими авторами

| Manago My Groups       | 5 3 3 3 3 3 3 3 3 3 3 3 3 3 3 3 5 5 5 3 5 5 6 5 5 3 3 3 5 5 5 |       | nents          |        |          |  |
|------------------------|---------------------------------------------------------------|-------|----------------|--------|----------|--|
| manage my droups       |                                                               |       | ·              |        |          |  |
| My Groups <del>t</del> | Number of<br>References                                       | Share |                | -      |          |  |
| no groups have been o  | reated                                                        |       |                |        |          |  |
| My Publications        | oupst                                                         | 7     | Manage Sharing |        |          |  |
| Publication List 1     |                                                               | 0 [   | Manage Sharing | Rename | (Delete) |  |
| Publication List 2     |                                                               | 0 🗆 🤇 | Manage Sharing | Rename | Delete   |  |
| New Group              |                                                               |       |                |        | <u>k</u> |  |
|                        |                                                               |       |                |        |          |  |
|                        |                                                               |       |                |        |          |  |
|                        |                                                               |       |                |        |          |  |
|                        |                                                               |       |                |        |          |  |

# Дополнительные сервисы Research Analytics (Web platforms)

<u>http://incites.isiknowledge.com/</u> (не доступен)

*InCites*<sup>™</sup> is a customized, web-based research evaluation tool that allows you to analyze institutional productivity and benchmark your output against peers worldwide. With <u>customized citation data</u>, <u>global metrics</u>, and<u>multidimensional profiles</u> on the leading research institutions, *InCites* gives comprehensive insight into your institution's performance. And with robust visualization and reporting tools, you can create and share reports quickly and easily.

Essencial Science Indicators – набор сервисов, например:

http://highlycited.com/browse/ - списки наиболее цитируемых и др.

#### Web of Science (Web of Knowledge) - Другие сервисы

FRODUCTS A-Z

|                                 | SUBSCRIBER LOGIN >                                                                                                    | With the Web of Knowledge <sup>®M</sup> platform you choose the resources that you need<br>— there's no need to subscribe to unnecessary or extraneous databases. | VERSATILE &<br>COMPREHENSIVE.                                  |  |  |  |  |  |
|---------------------------------|----------------------------------------------------------------------------------------------------|----------------------------------------------------------------------------------------------------|----------------------------------------------------------------|--|--|--|--|--|
| PRODUCT ACCESS                  | Whether you're writing a paper, looking for potential collaborators, or verifying a<br>research breakthrough, Web of Knowledge is built to accommodate your style of<br>discovery and analysis. In one seamless search you can quickly find, analyze | Web of Knowledge <sup>s</sup> is the most<br>comprehensive and versatile                                                                                          |                                                                |  |  |  |  |  |
| MOST POPULAR                    |                                                                                                    | and share high quality, multi-disciplinary scientific information.                                                                                                | research platform available,<br>offering objective content and |  |  |  |  |  |
| _                               | Web of Science                                                                                                    | ' Backfiles 🚿                                                                                                    | powerful tools that let you search,                            |  |  |  |  |  |
|                                 | Products A-Z                                                                                                    | · Biological Abstracts >                                                                                                    | the sciences, social sciences,                                 |  |  |  |  |  |
| Master Journal List<br>Training | BIOSIS Citation Index                                                                                                    | arts, and humanities.                                                                                                    |                                                                |  |  |  |  |  |
|                                 | Training                                                                                                    | BIOSIS Previews                                                                                                    | WHAT IT OFFERS >                                               |  |  |  |  |  |
|                                 |                                                                                                    | · Book Citation Index                                                                                                    |                                                                |  |  |  |  |  |
|                                 |                                                                                                    | · CAB Abstracts >                                                                                                    |                                                                |  |  |  |  |  |
|                                 |                                                                                                    | Chinese Science Citation Database >                                                                                                    |                                                                |  |  |  |  |  |
| SUPPO                           | SUPPORT                                                                                                    | · Century of Science >                                                                                                    |                                                                |  |  |  |  |  |
|                                 |                                                                                                    | Century of Social Sciences                                                                                                    |                                                                |  |  |  |  |  |
|                                 |                                                                                                    | Current Contents Connect >                                                                                                    |                                                                |  |  |  |  |  |
|                                 |                                                                                                    | · Data Citation Index                                                                                                    |                                                                |  |  |  |  |  |
|                                 |                                                                                                    | Derwent Innovations Index                                                                                                    |                                                                |  |  |  |  |  |
|                                 |                                                                                                    | • Endnote >                                                                                                    |                                                                |  |  |  |  |  |
|                                 |                                                                                                    | Essential Science Indicators                                                                                                    |                                                                |  |  |  |  |  |
|                                 |                                                                                                    | FSTA-Food Science and Technology Abstracts >                                                                                                    |                                                                |  |  |  |  |  |
|                                 |                                                                                                    | · Global Health from CABI →                                                                                                    |                                                                |  |  |  |  |  |
|                                 |                                                                                                    | Inspec >                                                                                                    |                                                                |  |  |  |  |  |
|                                 |                                                                                                    | Journal Citation Reports                                                                                                    |                                                                |  |  |  |  |  |
|                                 |                                                                                                    | · MEDLINE >                                                                                                    |                                                                |  |  |  |  |  |
|                                 |                                                                                                    | ResearcherID >                                                                                                    |                                                                |  |  |  |  |  |
|                                 |                                                                                                    | · Reference Manager >                                                                                                    |                                                                |  |  |  |  |  |
|                                 |                                                                                                    | SciELO Citation Index >                                                                                                    |                                                                |  |  |  |  |  |
|                                 |                                                                                                    | · Thomson Reuters Links >                                                                                                    |                                                                |  |  |  |  |  |
|                                 |                                                                                                    | • Web of Science >                                                                                                    |                                                                |  |  |  |  |  |
|                                 |                                                                                                    |                                                                                                    |                                                                |  |  |  |  |  |

## Web of Science (Web of Knowledge)

Спасибо за внимание!